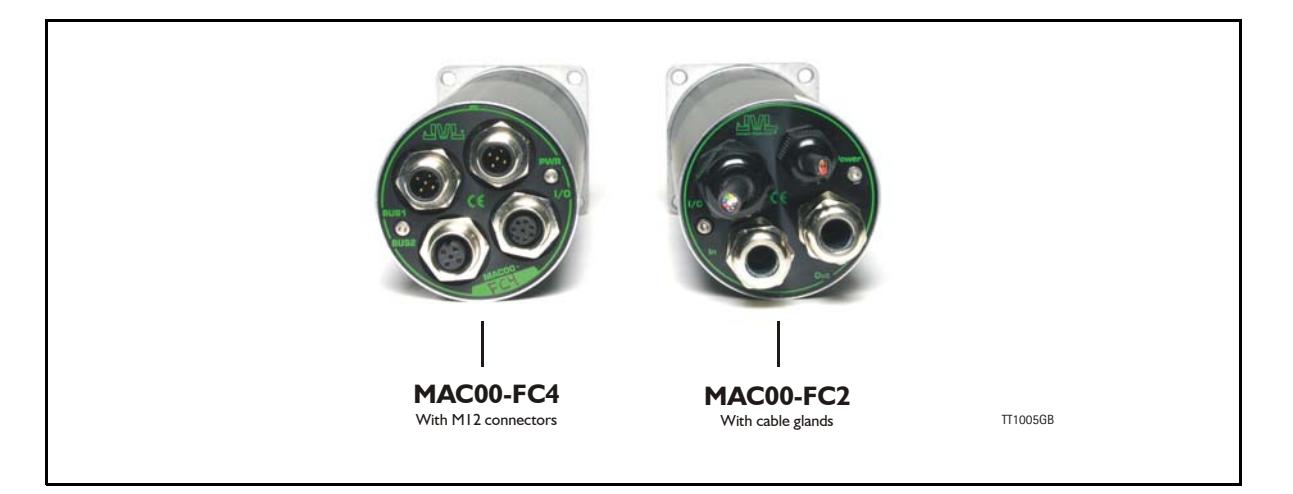

## 4.5.1 Introduction to this section

Section 4.3 in the MAC050-141& MAC400-800 user manual deals with JVLs expansion modules MAC00-FC2/FC4, which are used too build in a MAC motor on a CANopen  $\mbox{$\mathbb{R}$}$  network.

This sections covers:

- General introduction, a section with general information about CANopen®, from section 4.3.1 to section 4.3.6
- Setting up the Baud-rate, node-id and termination of the CAN bus. Covers also the wiring of the CAN bus. From section 4.3.7 to section 4.3.15
- How to use CanOpenExplorer and Mac-Talk debug window. From section 4.3.16 to section 4.3.20.
- Survey over Communication specific objects and manufacturer specific objects in the DS301 standard. Communication objects are the general information about the settings in the module, where the Manufacturer specific object are the settings of input/output and the motor parameters. This section also covers the settings of the transmit and receive PDOs in the module. From section 4.3.21 to section 4.3.37.
- Survey over objects which are used in connection with the DSP-402 standard. From section 4.3.38 to section 4.3.45.
- Cables for the MAC00-FC4 section 4.3.46
- Section with more detail explanations to the CANopen® theory, particularly DS-301. From section 4.3.47 to section 4.3.53.

## 4.5.2 CANopen® Introduction

The MAC00-FC2 and FC4 expansion modules are CANopen® slaves. With these modules, all of the registers in the MAC motor can be accessed over a CANopen® network. The modules implement an object dictionary that follows the CiA® DS-301 standard. The modules contain a number of statically mapped PDOs that can be used to access the most common registers. The MAC00-FC2 and FC4 also support the DSP-402 standard from CiA®.

Expansion modules MAC00-FC2 and FC4 can be mounted on the standard MAC motors MAC50, MAC95, MAC140, MAC141, MAC400 and MAC800.

Both modules offer the same functionality but with the following hardware differences:

| Туре      | Protection class | Connectors                                             |                                                   |                                                       |  |  |  |
|-----------|------------------|--------------------------------------------------------|---------------------------------------------------|-------------------------------------------------------|--|--|--|
|           |                  | I/O and interface                                      | Power supply                                      | Bus interface                                         |  |  |  |
| MAC00-FC2 | IP67/IP65*       | Cable glands<br>(Mini crimp connec-<br>tors internally | Cable glands<br>(Screw terminals in-<br>ternally) | Cable glands x 2<br>(Screw terminals in-<br>ternally) |  |  |  |
| MAC00-FC4 | IP67/IP65*       | M12 M12 M12 (x2)                                       |                                                   |                                                       |  |  |  |

Note\*: IP65 on MAC400-800

The MAC00-FC2 module can be delivered with cable in selected lengths. Cables with M12 connectors can also be supplied for the MAC00-FC4 module.

The MAC00-FC2/FC4 expansion modules is designed to be used on a CANbus, CANopen® DS-301 and CANopen® DSP-402, do not use the module together with CAN-Kingdom or DeviceNet.

### 4.5.3 CiA® membership

CiA® (CAN in Automation) is a non-profit society, the object of the society is to promote CAN (Controller-Area-Network) image and to provide a path for future developments of the CAN protocol. CiA® specifications cover physical layer definitions as well as application layer and device profile descriptions.

In order to receive the CANopen® standard, is it necessary to obtain a membership of the society. The fee for the membership is depending on how many employees you company has. A membership runs from January I<sup>st</sup> until December 31<sup>st</sup> every year. Your membership is renewed automatically unless you cancel it in writing by the end of a calendar year. Companies applying for membership after July I<sup>st</sup> pay just 50 % of the membership for that year.

On www.can-cia.org/cia/application.html can you download a application file in PDF format and fill it in.

When you have received you license from CiA®, you have to be aware that the standards will be sent on a CD. All of the CiA specifications can be ordered on this web-page:

http://www.can-cia.org/index.php?id=6

## 4.5.4 CANopen® network

The CAN bus, is a serial bus with multi-master capabilities where different products from different manufacturers can communicate with each other. This could be devices as PLCs, motors, sensors and actuators. Message types have higher priority and are sent first, for time critical applications. New devices can easily be integrated on a existing bus, without the need to reconfigure the entire network. The devices are connected through a 2 wire bus cable, and data is transmitted serially.

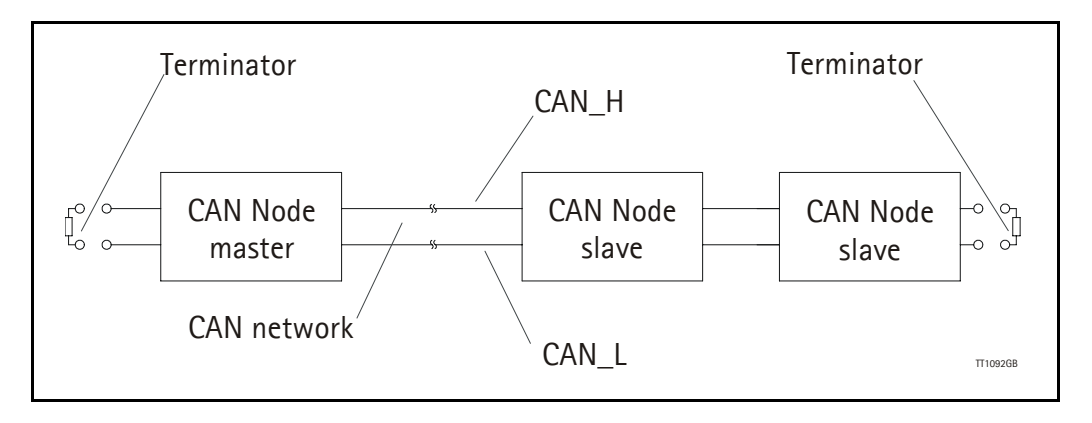

## 4.5.5 CANopen®, general information

CANopen® is a CAN-based higher level protocol. The purpose of CANopen® is to give an under stable and unique behaviour on the CAN network. The CAN network is the hardware level of the system, and CANopen® is the software level. CANopen® is based on the communication profile described in CiA® DS-301, and it specifies all of the basic communication mechanisms.

CiA® DS-301 contains message types on the lowest software level. The DSP-402 CANopen® standard defines the device profile and the functional behaviour for servo drive controllers, frequency inverters and stepper motor. The DSP-402 is a higher software level, and it use the DS-301 communication, but is making the device independent of the manufacturer. If the devices using only the DSP- 402 it is possible that some general data can be lost.

The CAN bus with real-time capabilities work in accordance with the ISOI 1898 standard. The major performance features and characteristic of the CAN protocol are described below:

### **Message-oriented protocol:**

The CAN protocol does not exchange data by addressing the recipient of the message, but rather mark each transmitted message with a message identifier. All nodes in the network check the identifier when they receive a message to see whether it is relevant for them, messages can there for, be accepted by none, one, several or all participants.

### **Prioritsation of messages:**

As the identifier in a message also determines its priority for accessing the bus, it is possible to specify a correspondingly rapid bus access for messages according to their importance. Especially important messages can thus gain access to the bus without a prolonged wait-time, regardless of the loading on the bus at that moment.

This characteristic mean that especially important messages are transmitted with priority even in exceptional situations, thereby ensuring proper functioning of a system even during phases of restricted transmission capacity.

### **Multi-Master capability:**

Bus access rights are not issued by a mean-level control unit (bus master) per network. Each participant can rather start to send a message with equal rights as soon as the bus has become free. If several participants access the bus at the same time, an arbitration process allocates each participant the bus access right in line with the priority of the message they want to send at that particular moment. Each participant can therefore communicate directly with every other participant. As the transmission of a message can be initiated by the message source itself, then in the case of event-controlled transmission of messages, the bus is only occupied when a new message is on-hand.

### **No-loss bus arbitration:**

As the bus is accessed at random under the CAN protocol, it is possible that several participants want to occupy the bus at the same time. In other random bus access routines, this causes the destruction of the suppressed messages. In order to solve such a bus access conflict, a repeated occupation of the bus is required using an appropriate triggering strategy. The CAN protocol therefore deploys a routine to ensure that the message with the highest priority at any given time is sent without any destruction of message contents.

#### Short block length:

The maximum data length of a CAN message is limited to 8 bytes. This data length is usually sufficient to transmit the information occurring in the lowest field area in a CAN message.

### 4.5.6 Header

A CAN message transmits the communications object and a variety of management and control information. The management and control information bits are used to ensure error free data transmission, and are automatically removed from the received message and inserted before a message is sent. A simplified CANopen® message could be as the figure below:

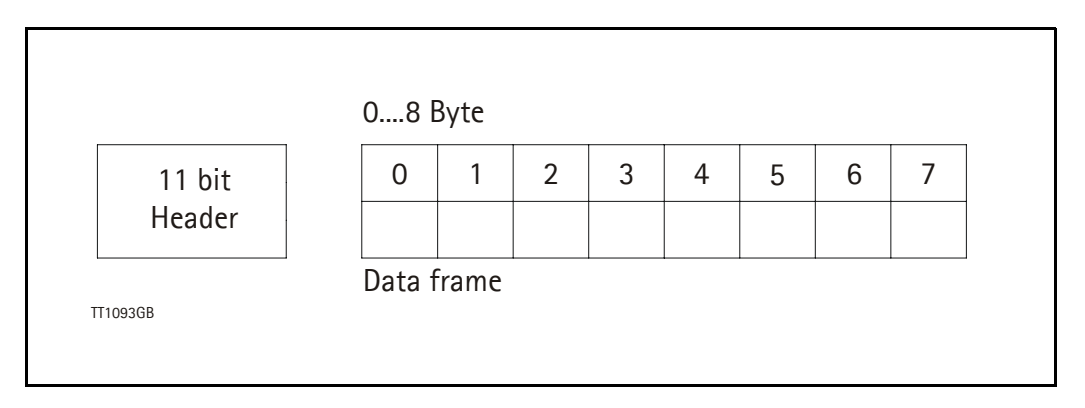

The two bit fields "Header" and "Data" form the simplified CANopen® message. The II-bit Header are also designated as the identifier or as the COB-ID (Communication Object identifier).

JVL uses II-bit format type CAN A, but not 29-bit format type CAN B.

The COB-ID carries out two task for the controller communications object.

- Bus arbitration: Specification of transmission priorities.
- Identification of communications objects.

The COB-ID comprising two sections:

- Function code, 4 bit in size (0....15)
- Node address (Node ID), 7 bit in size (0....127). See section 4.3.12.

The function code classifies the communications objects, and controls the transmission priorities. Objects with a small function code are transmitted with high priority. For example, in the case of a simultaneous bus access an object with the function code "1" is sent before an object with the function code "3".

#### Node address:

Every device is configured before network operation with a unique 7-bit long node address between 1 and 127. The device address "0" is reserved for broadcast transmissions, in which message, are sent simultaneously to all devices.

PDO, SDO, EMCY, NMT and heartbeat are using the header frame for communication on the CANopen  ${\rm I\!R}$  bus.

### 4.5.7 Connecting MACOO-FC2/FC4 to the CAN bus

Before you connect the MAC00-FC2/FC4 to the CAN bus shall the Baud-rate, the Node-ID and the termination must be selected.

On the serial bus it is possible to have a transmission speed (Baud-rate) of max. 1000 Kbit/s and a min. of 10 Kbit/s. The Baud-rate depends on the cable length, and the wires cross-section, the table below have some recommendations for networks with less than 64 nodes. Recommended bus cable cross-section are according to CiA®:

| Bus Distance<br>(m) | Cross-sec-<br>tion (mm <sup>2</sup> ) | Terminator<br>(ohm) | Baud-rate<br>(Kbit/s) |
|---------------------|---------------------------------------|---------------------|-----------------------|
| 25                  | 0.25-0.34                             | 120                 | 1000                  |
| 100                 | 0.34-0.6                              | 150-300             | 500                   |
| 250                 | 0.34-0.6                              | 150-300             | 250                   |
| 500                 | 0.5-0.6                               | 150-300             | 125                   |
| 500                 | 0.5-0.6                               | 150-300             | 100                   |
| 1000                | 0.75-0.8                              | 150-300             | 50                    |

The bus wires may be routed in parallel, twisted and/or shielded, depending on EMC requirements. The layout of the wiring should be as close as possible to a single line structure, in order to minimize reflections. The cable stubs for connection of the bus node shall be as short as possible, especially at high bit rates. The cable shielding in the house shall have a large contact area. For a drop cable a wire cross-section of 0.25 to 0.34 mm<sup>2</sup> would be an appropriate choice in many cases. In section 4.3.46 of this chapter there is an overview showing various JVL standard cables. All the JVL cables are twisted and shielded.

For bus lenghts greater than 1 km, a bridge or repeater device is recommended. galvanic isolation between the bus nodes is optional. The MAC00-FC2 and FC4 modules the galvanic isolation is integrated to obtain best possible immunity against noise and differences in the voltage potential between the nodes.

### 4.5.8 Necessary accessories to MAC-FC2/FC4:

On our web page <u>www.jvl.dk</u> you can, under the downloads menu find the EDS file for the MAC00-FC2/FC4 module, in the menu Field bus Interface Specifications Files. EDS means Electronic Data Sheet. This file contains the information about the MAC00-FC2/FC4 settings, that is required to configure the setup and program in the master.

The MAC00-FC2/FC4 is a slave module on the CAN-bus, the master can be for example a PLC or a PC. If you are using a PLC as master, then make sure that it is provided with a CANopen® communications module, and that the correct programming tools are available. For getting support to the PLC master, it is more rewarding to use the PLC vendor.

If you are using a PC as master JVL have some tools that can help you when you are installing and using the MAC00-FC2/FC4.

The latest firmware for the MAC00-FC2/FC4 module is in the menu downloads/firmware. In the menu for programs you can find the program CanOpen Explorer, this is a free-ware program.

The CanOpen Explorer program can be used to load the EDS file, and operate with the motor. The CanOpenExplorer program shall use a special dongle for communication with the PC, see section 4.3.17 for further information about the dongle. The PC has to be provided with a CANopen® communications module. In section 4.3.46 there is a survey of cables JVL can supply, for the CAN-bus.

The MacTalk program can be used to monitor various operations and make the initial set up on the motor see section 1.1 for setting up the MAC motor. In the menu for programs you can find the program MacTalk, but be aware that this is not a free-ware program. Please contact your JVL representative for further information.

## 4.5.9 EDS (Electronic data Sheet)

In order to give the user of CANopen® more support, are the device description available in a standardised way, and it gives the opportunity to create standardised tools for configuration of CANopen® devices, designing networks with CANopen® devices and managing project information on different platforms. The EDS file are ASCII-coded.

## 4.5.10 Preparing the hardware

To make the selection of the Baud-rate, Node-ID and Line termination on the MAC00-FC2/FC4 module is it necessary to dismantle the module from the motor, and select it via the two Dip switches on the rear side of the module, notice that MAC00-FC4 include one more Dip switch, see section 4.3.15:

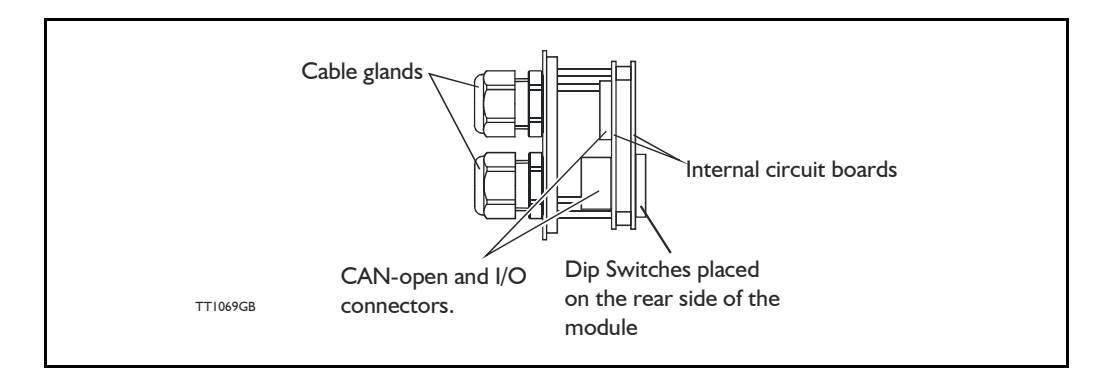

## 4.5.11 Baud-rate:

The Baud-rate can be set according to the following table, and is selected on the Dip switch SW1 dip 8-10, as shown on the figure below:

| Baud-rate                  | Dip Switch no. (SW1) |     |     |  |  |
|----------------------------|----------------------|-----|-----|--|--|
|                            | 10                   | 9   | 8   |  |  |
| 1000 kbit                  | OFF                  | OFF | OFF |  |  |
| 500 kbit (factory default) | OFF                  | OFF | ON  |  |  |
| 250 kbit                   | OFF                  | ON  | OFF |  |  |
| 125 kbit                   | OFF                  | ON  | ON  |  |  |
| 100 kbit                   | ON                   | OFF | OFF |  |  |
| 50 kbit                    | ON                   | OFF | ON  |  |  |
| 20 kbit                    | ON                   | ON  | OFF |  |  |
| 10 kbit                    | ON                   | ON  | ON  |  |  |

The factory default settings sets the module to have a Baud-rate of 500 kbit.

The Baud-rate is the external communication speed. Please notice that internal execution time can be the main limitation meaning that data will be received at the selected Baud-rate but not necessarily executed at the same time.

The Baud-rate setting can only be done in the hardware, it is not possible to set this by using the MacTalk software.

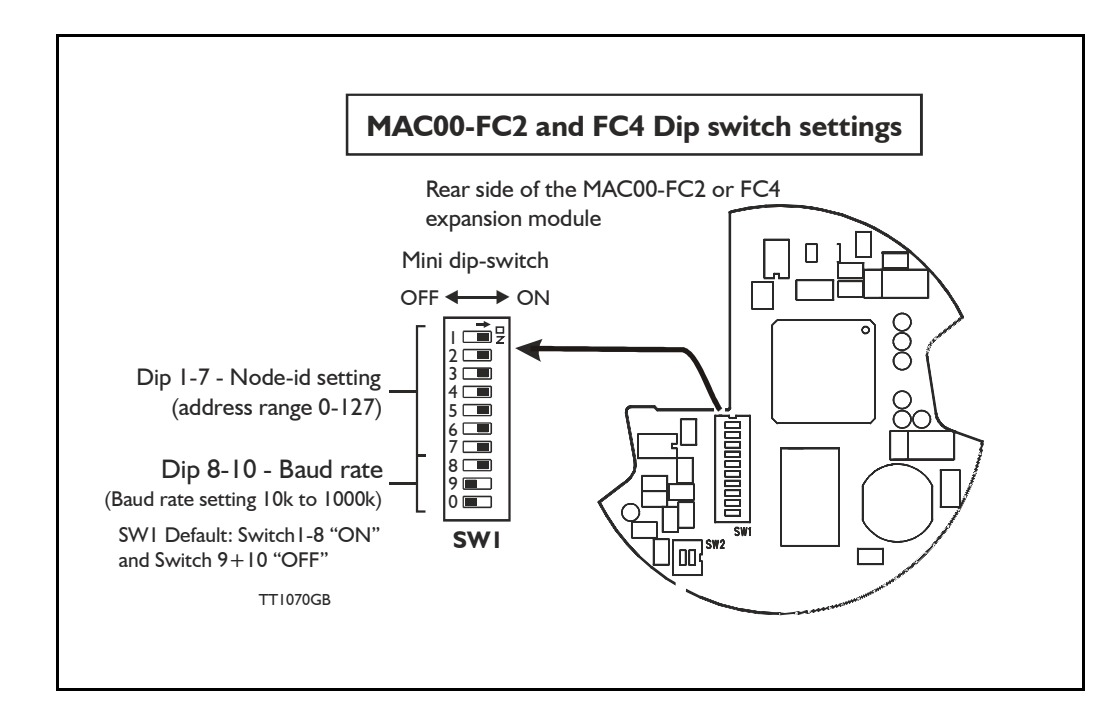

## 4.5.12 Node-ID:

The node-ID can be selected on the Dip switch SWI Dip I-7. The address can be set according to the following table:

If the node-id is set to 127, the node address will be set to the same as the motor address (can be defined in MacTalk), which is the factory setting for the modules.

| Node-id | Node-id Dip Switch no. (SW1) |     |        |           | Node-id   | Dip Switch no. (SW1) |        |               |     |     |     |     |     |     |     |
|---------|------------------------------|-----|--------|-----------|-----------|----------------------|--------|---------------|-----|-----|-----|-----|-----|-----|-----|
|         | 7                            | 6   | 5      | 4         | 3         | 2                    | 1      |               | 7   | 6   | 5   | 4   | 3   | 2   | 1   |
| 0       |                              | Re  | eserve | d (illega | al settir | ig)                  |        | 31            | OFF | OFF | ON  | ON  | ON  | ON  | ON  |
| 1       | OFF                          | OFF | OFF    | OFF       | OFF       | OFF                  | ON     | 32            | OFF | ON  | OFF | OFF | OFF | OFF | OFF |
| 2       | OFF                          | OFF | OFF    | OFF       | OFF       | ON                   | OFF    | 33            | OFF | ON  | OFF | OFF | OFF | OFF | ON  |
| 3       | OFF                          | OFF | OFF    | OFF       | OFF       | ON                   | ON     | 34            | OFF | ON  | OFF | OFF | OFF | ON  | OFF |
| 4       | OFF                          | OFF | OFF    | OFF       | ON        | OFF                  | OFF    | 35            | OFF | ON  | OFF | OFF | OFF | ON  | ON  |
| 5       | OFF                          | OFF | OFF    | OFF       | ON        | OFF                  | ON     | 36            | OFF | ON  | OFF | OFF | ON  | OFF | OFF |
| 6       | OFF                          | OFF | OFF    | OFF       | ON        | ON                   | OFF    | 37            | OFF | ON  | OFF | OFF | ON  | OFF | ON  |
| 7       | OFF                          | OFF | OFF    | OFF       | ON        | ON                   | ON     | 38            | OFF | ON  | OFF | OFF | ON  | ON  | OFF |
| 8       | OFF                          | OFF | OFF    | ON        | OFF       | OFF                  | OFF    | 39            | OFF | ON  | OFF | OFF | ON  | ON  | ON  |
| 9       | OFF                          | OFF | OFF    | ON        | OFF       | OFF                  | ON     | 40            | OFF | ON  | OFF | ON  | OFF | OFF | OFF |
| 10      | OFF                          | OFF | OFF    | ON        | OFF       | ON                   | OFF    | 41            | OFF | ON  | OFF | ON  | OFF | OFF | ON  |
| 11      | OFF                          | OFF | OFF    | ON        | OFF       | ON                   | ON     | 42            | OFF | ON  | OFF | ON  | OFF | ON  | OFF |
| 12      | OFF                          | OFF | OFF    | ON        | ON        | OFF                  | OFF    | 43            | OFF | ON  | OFF | ON  | OFF | ON  | ON  |
| 13      | OFF                          | OFF | OFF    | ON        | ON        | OFF                  | ON     | 44            | OFF | ON  | OFF | ON  | ON  | OFF | OFF |
| 14      | OFF                          | OFF | OFF    | ON        | ON        | ON                   | OFF    | 45            | OFF | ON  | OFF | ON  | ON  | OFF | ON  |
| 15      | OFF                          | OFF | OFF    | ON        | ON        | ON                   | ON     | 46            | OFF | ON  | OFF | ON  | ON  | ON  | OFF |
| 16      | OFF                          | OFF | ON     | OFF       | OFF       | OFF                  | OFF    | 47            | OFF | ON  | OFF | ON  | ON  | ON  | ON  |
| 17      | OFF                          | OFF | ON     | OFF       | OFF       | OFF                  | ON     | 48            | OFF | ON  | ON  | OFF | OFF | OFF | OFF |
| 18      | OFF                          | OFF | ON     | OFF       | OFF       | ON                   | OFF    | 49            | OFF | ON  | ON  | OFF | OFF | OFF | ON  |
| 19      | OFF                          | OFF | ON     | OFF       | OFF       | ON                   | ON     | 50            | OFF | ON  | ON  | OFF | OFF | ON  | OFF |
| 20      | OFF                          | OFF | ON     | OFF       | ON        | OFF                  | OFF    | 51            | OFF | ON  | ON  | OFF | OFF | ON  | ON  |
| 21      | OFF                          | OFF | ON     | OFF       | ON        | OFF                  | ON     | 52            | OFF | ON  | ON  | OFF | ON  | OFF | OFF |
| 22      | OFF                          | OFF | ON     | OFF       | ON        | ON                   | OFF    | 53            | OFF | ON  | ON  | OFF | ON  | OFF | ON  |
| 23      | OFF                          | OFF | ON     | OFF       | ON        | ON                   | ON     | 54            | OFF | ON  | ON  | OFF | ON  | ON  | OFF |
| 24      | OFF                          | OFF | ON     | ON        | OFF       | OFF                  | OFF    | 55            | OFF | ON  | ON  | OFF | ON  | ON  | ON  |
| 25      | OFF                          | OFF | ON     | ON        | OFF       | OFF                  | ON     | 56            | OFF | ON  | ON  | ON  | OFF | OFF | OFF |
| 26      | OFF                          | OFF | ON     | ON        | OFF       | ON                   | OFF    | 57            | OFF | ON  | ON  | ON  | OFF | OFF | ON  |
| 27      | OFF                          | OFF | ON     | ON        | OFF       | ON                   | ON     | 58            | OFF | ON  | ON  | ON  | OFF | ON  | OFF |
| 28      | OFF                          | OFF | ON     | ON        | ON        | OFF                  | OFF    | 59            | OFF | ON  | ON  | ON  | OFF | ON  | ON  |
| 29      | OFF                          | OFF | ON     | ON        | ON        | OFF                  | ON     | 60            | OFF | ON  | ON  | ON  | ON  | OFF | OFF |
| 30      | OFF                          | OFF | ON     | ON        | ON        | ON                   | OFF    | 61            | OFF | ON  | ON  | ON  | ON  | OFF | ON  |
|         |                              |     |        |           | Г         | able                 | contin | ued on next p | age |     |     |     |     |     |     |

| Node-id |     | Dip | Swit | ch no | o. (SV | V1) |     | Node-id | Dip Switch no. (SW1) |          |         |        |         |         |       |
|---------|-----|-----|------|-------|--------|-----|-----|---------|----------------------|----------|---------|--------|---------|---------|-------|
|         | 7   | 6   | 5    | 4     | 3      | 2   | 1   |         | 7                    | 6        | 5       | 4      | 3       | 2       | 1     |
| 62      | OFF | ON  | ON   | ON    | ON     | ON  | OFF | 95      | ON                   | OFF      | ON      | ON     | ON      | ON      | ON    |
| 63      | OFF | ON  | ON   | ON    | ON     | ON  | ON  | 96      | ON                   | ON       | OFF     | OFF    | OFF     | OFF     | OFF   |
| 64      | ON  | OFF | OFF  | OFF   | OFF    | OFF | OFF | 97      | ON                   | ON       | OFF     | OFF    | OFF     | OFF     | ON    |
| 65      | ON  | OFF | OFF  | OFF   | OFF    | OFF | ON  | 98      | ON                   | ON       | OFF     | OFF    | OFF     | ON      | OFF   |
| 66      | ON  | OFF | OFF  | OFF   | OFF    | ON  | OFF | 99      | ON                   | ON       | OFF     | OFF    | OFF     | ON      | ON    |
| 67      | ON  | OFF | OFF  | OFF   | OFF    | ON  | ON  | 100     | ON                   | ON       | OFF     | OFF    | ON      | OFF     | OFF   |
| 68      | ON  | OFF | OFF  | OFF   | ON     | OFF | OFF | 101     | ON                   | ON       | OFF     | OFF    | ON      | OFF     | ON    |
| 69      | ON  | OFF | OFF  | OFF   | ON     | OFF | ON  | 102     | ON                   | ON       | OFF     | OFF    | ON      | ON      | OFF   |
| 70      | ON  | OFF | OFF  | OFF   | ON     | ON  | OFF | 103     | ON                   | ON       | OFF     | OFF    | ON      | ON      | ON    |
| 71      | ON  | OFF | OFF  | OFF   | ON     | ON  | ON  | 104     | ON                   | ON       | OFF     | ON     | OFF     | OFF     | OFF   |
| 72      | ON  | OFF | OFF  | ON    | OFF    | OFF | OFF | 105     | ON                   | ON       | OFF     | ON     | OFF     | OFF     | ON    |
| 73      | ON  | OFF | OFF  | ON    | OFF    | OFF | ON  | 106     | ON                   | ON       | OFF     | ON     | OFF     | ON      | OFF   |
| 74      | ON  | OFF | OFF  | ON    | OFF    | ON  | OFF | 107     | ON                   | ON       | OFF     | ON     | OFF     | ON      | ON    |
| 75      | ON  | OFF | OFF  | ON    | OFF    | ON  | ON  | 108     | ON                   | ON       | OFF     | ON     | ON      | OFF     | OFF   |
| 76      | ON  | OFF | OFF  | ON    | ON     | OFF | OFF | 109     | ON                   | ON       | OFF     | ON     | ON      | OFF     | ON    |
| 77      | ON  | OFF | OFF  | ON    | ON     | OFF | ON  | 110     | ON                   | ON       | OFF     | ON     | ON      | ON      | OFF   |
| 78      | ON  | OFF | OFF  | ON    | ON     | ON  | OFF | 111     | ON                   | ON       | OFF     | ON     | ON      | ON      | ON    |
| 79      | ON  | OFF | OFF  | ON    | ON     | ON  | ON  | 112     | ON                   | ON       | ON      | OFF    | OFF     | OFF     | OFF   |
| 80      | ON  | OFF | ON   | OFF   | OFF    | OFF | OFF | 113     | ON                   | ON       | ON      | OFF    | OFF     | OFF     | ON    |
| 81      | ON  | OFF | ON   | OFF   | OFF    | OFF | ON  | 114     | ON                   | ON       | ON      | OFF    | OFF     | ON      | OFF   |
| 82      | ON  | OFF | ON   | OFF   | OFF    | ON  | OFF | 115     | ON                   | ON       | ON      | OFF    | OFF     | ON      | ON    |
| 83      | ON  | OFF | ON   | OFF   | OFF    | ON  | ON  | 116     | ON                   | ON       | ON      | OFF    | ON      | OFF     | OFF   |
| 84      | ON  | OFF | ON   | OFF   | ON     | OFF | OFF | 117     | ON                   | ON       | ON      | OFF    | ON      | OFF     | ON    |
| 85      | ON  | OFF | ON   | OFF   | ON     | OFF | ON  | 118     | ON                   | ON       | ON      | OFF    | ON      | ON      | OFF   |
| 86      | ON  | OFF | ON   | OFF   | ON     | ON  | OFF | 119     | ON                   | ON       | ON      | OFF    | ON      | ON      | ON    |
| 87      | ON  | OFF | ON   | OFF   | ON     | ON  | ON  | 120     | ON                   | ON       | ON      | ON     | OFF     | OFF     | OFF   |
| 88      | ON  | OFF | ON   | ON    | OFF    | OFF | OFF | 121     | ON                   | ON       | ON      | ON     | OFF     | OFF     | ON    |
| 89      | ON  | OFF | ON   | ON    | OFF    | OFF | ON  | 122     | ON                   | ON       | ON      | ON     | OFF     | ON      | OFF   |
| 90      | ON  | OFF | ON   | ON    | OFF    | ON  | OFF | 123     | ON                   | ON       | ON      | ON     | OFF     | ON      | ON    |
| 91      | ON  | OFF | ON   | ON    | OFF    | ON  | ON  | 124     | ON                   | ON       | ON      | ON     | ON      | OFF     | OFF   |
| 92      | ON  | OFF | ON   | ON    | ON     | OFF | OFF | 125     | ON                   | ON       | ON      | ON     | ON      | OFF     | ON    |
| 93      | ON  | OFF | ON   | ON    | ON     | OFF | ON  | 126     | ON                   | ON       | ON      | ON     | ON      | ON      | OFF   |
| 94      | ON  | OFF | ON   | ON    | ON     | ON  | OFF | 127     | Node                 | e id wil | l be th | e same | e as fo | r the n | notor |

## Address table continued from previous page

## 4.5.13 Bus termination.

If the MAC00-FC2/FC4 is the last device on the CAN bus the module have a build-in terminator of 120 ohm. The dip switch (SW2) is used to enable termination. When both switches are on, the termination is enabled. In order to guarantee perfect operation of the CAN bus, bus terminating resistors must be provide at both ends of the bus cable. The figure below shows the termination selection:

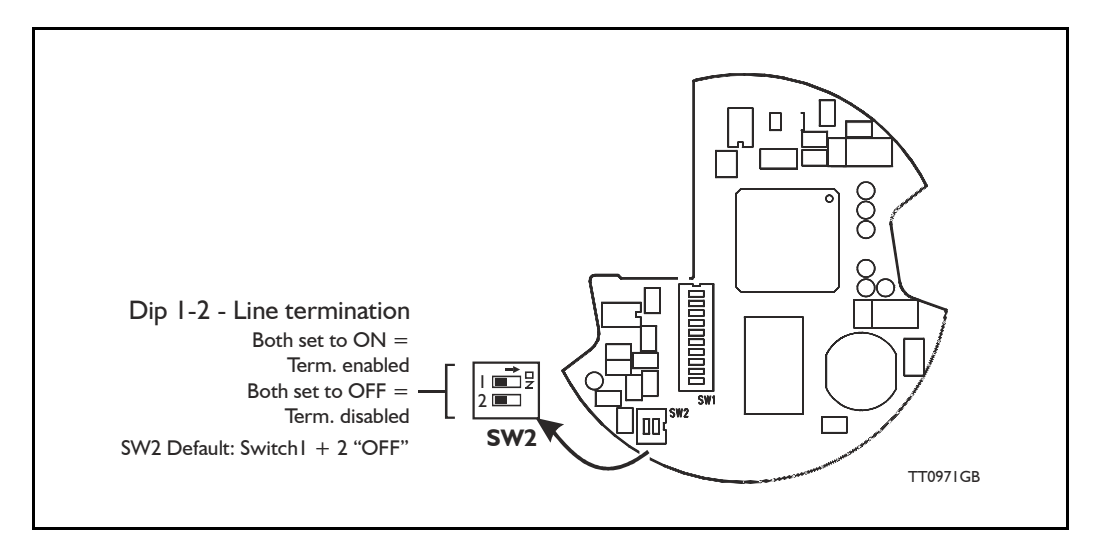

The factory default settings are OFF on both dip switches, an the line termination are off.

### **CAN** bus connectors:

The MAC00-FC2/FC4 are not using 9-pin D-sub connectors and none of the cables JVL supplies are provided with 9-pin D-sub, but the PIN configuration is also shown in table below.

| Signal     | Description                | MAC00-FC2 | MAC00-FC4 | D-sub |
|------------|----------------------------|-----------|-----------|-------|
| -          | Reserved                   |           |           | Pin 1 |
| CAN_L      | CAN_L bus line (Low)       | B+        | Pin 5     | Pin 2 |
| CAN_GND    | CAN Ground                 | GND       | Pin 3     | Pin 3 |
| -          | Reserved                   |           |           | Pin 4 |
| (CAN_SHLD) | Optional CAN Shield        | GND       | Pin 1     | Pin 5 |
| (GND)      | Optional CAN Ground        |           |           | Pin 6 |
| CAN_H      | CAN_H bus line (High)      | A-        | Pin 4     | Pin 7 |
| -          | Reserved (error line)      |           |           | Pin 8 |
| CAN_V+     | Optional CAN ext. + supply |           |           | Pin 9 |

On the next page are there drawings off the 9-pin D-sub and the 5-pin style connector.

## 4.5.14 CanOpenExplorer program

The CanOpenExplorer is a program that was developed for internal use only, especially in the production, but the program have features that is nice to have, and make it more easily to start up the MAC motor when this is supply with a MAC00-FC2/FC4 modul. The program can write and send SDOs, PDOs, SYNC and heartbeat message, and finally it can reads EDS files.

## 4.5.15 An overall method for communication test

Depending on which type of master and software solution there are available, shall these parts be available:

- PLC: PLC with a CANopen® module and software that can communicate with this module. The CANopen® module shall be connected to a CAN bus, as shown in section 4.3.14 and section 4.3.15. To set up the master, download the EDS file from the JVL web page, see section 4.3.8. This file contains all register set-up data for in the MAC00-FC2/FC4. The node-ID, the Baud-rate, and the termination resistor, has to be selected on the module, see from section 4.3.11 to section 4.3.13. And the power supply has to be connected to the motor as shown in section 3.2.5.
- PC: PC with a CAN adaptor and software that can communicate with this module, or if the CanOpen Explorer software is used the PCAN-USB Dongle from Peak-system that is connected to a USB port on the PC. Peak systems web page are <u>www.peak-system.com</u> here are a list of distributors. If MacTalk is used, the PC and the MAC00-FC2/FC4 are connected via the RS232 interface on the MAC00-FC2/FC4module. To set up the master, download the EDS file from the JVL web-page, see section 4.3.8. This file contains all register set-up in the MAC00-FC2/FC4. The node-ID, the Baud-rate, and the termination resistor, has to be selected on the module, see from section 4.3.11 to section 4.3.13, and the power supply has to be connected to the motor as shown in section 3.2.5.

If CanOpenExplorer is used, see the following method to test the motor communication:

- Load CanOpenExplorer.
- Connect the motor to the USB port via the Dongle.
- Connect power supply, see section 3.2.5.
- Run the CanOpenExplorer program on the PC.
- I: Select the correct node ID, in the slave.
- 2: Select the EDS file, for all the MAC motors it is MAC00-fc.eds.
- 3: Load the EDS file by pressing load.

| ٦ | T1073GB                                                                                                   | 2                                                      | Û                   | 3                                                            |
|---|----------------------------------------------------------------------------------------------------|--------------------------------------------------------|---------------------|--------------------------------------------------------------|
|   | 🕸 JVL CanOpen Explorer                                                                                    |                                                        |                     |                                                              |
|   | Ib/Version<br>SDD                                                                                         | Node ID 5<br>Speed 500 kb/s<br>EDS - File mac00-fc.eds | Load                | Sync Time<br>50 Enable Syn<br>Guard time<br>200 Enable guard |
|   | Communication     Receive PD0 Setup     Transmit PD0 Setup     Manufacturer Specific     Profile Specific |                                                        | Message ID Length D | ata P                                                        |

- 4: Select here on the +the manufacturer specific register.
- 5: Select thereafter the object 0x2012. Object 0x2012 contains the motor parameters.

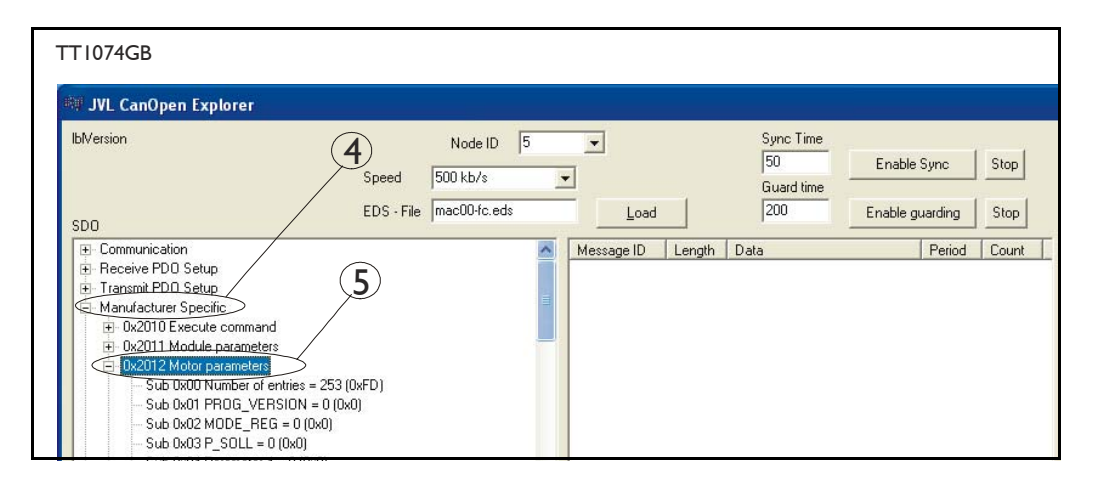

6: Point to the sub register 0x02, which is the register which determines in which mode the motor will operate.

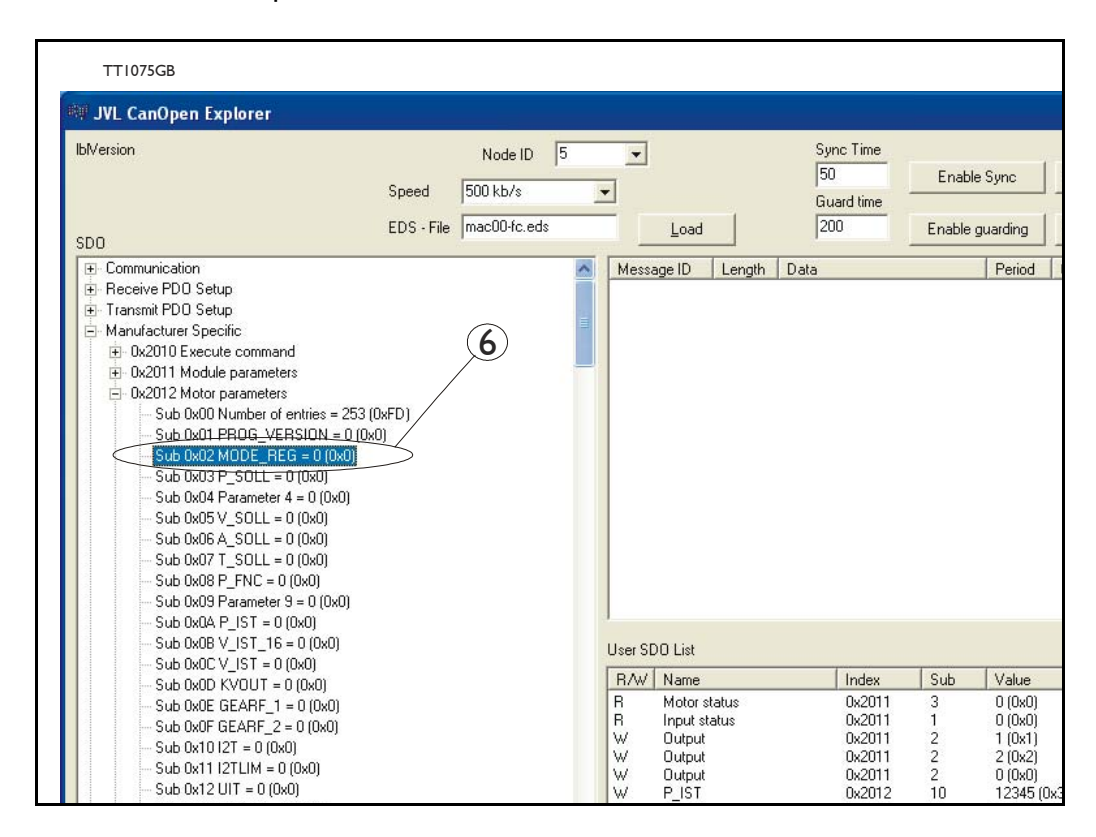

| Write Value               | (              | × |
|---------------------------|----------------|---|
| Object Index<br>Sub Index | 0x2012<br>0x02 |   |
| Value<br>0 (0x0)          |                |   |
| ✓ Add to list Cancel      | <u>O</u> k     |   |
| TT1076GB                  |                |   |

Press W on the keyboard, and the following screen appears:

- 7: Type 02 in the window, and press OK.
- 8: Click on the sub register 0x05, which is the register to choose which velocity the motor will run in. Press W on the keyboard, type 100 in the window, and press OK. 100 is in Counts/Sample.
- 9: Click on the sub register 0x03, which is the register to choose which distance the motor shall run. Press on W on the keyboard, type 20000 in the window, and type OK. 20000 is in Encoder Counts

Now shall the motor shaft rotate slowly, until the motor has counted 20000 Encoder pulses. If you want to stop the motor, when click on sub register 0x02 and write 0 in the window, and it will switch to passive mode. Now it is possible to change the value in the register and change the speed and distance for the motor.

If using other software the test could be described as, (using object 2012h):

| Sub-<br>register | Name     | Width        | Unit                | Operation                                                     | Value  |
|------------------|----------|--------------|---------------------|---------------------------------------------------------------|--------|
| 02h              | Mode_Reg | 16 bit       |                     | Set up the motor<br>in position mode                          | 02h    |
| 05h              | V_SOLL   | 16 bit       | Counts/sample       | Sets up the desired velocity                                  | 100h   |
| 03h              | P_SOLL   | 32 bit       | Encoder count       | The motor rotates the<br>desired numbers of<br>encoder pulses | 20000  |
| 02h              | Mode_Reg | 16 bit       |                     | Sets the motor to passive mode                                | 00h    |
|                  |          | Returning th | ne motor with highe | er velocity                                                   |        |
| 02h              | Mode_Reg | 16 bit       |                     | Set up the motor<br>in position mode                          | 02h    |
| 05h              | V_SOLL   | 16 bit       | Counts/sample       | Sets up the desired velocity                                  | 200h   |
| 03h              | P_SOLL   | 32 bit       | Encoder<br>count    | The motor rotates the<br>desired numbers of<br>encoder pulses | -20000 |
| 02h              | Mode_Reg | 16 bit       |                     | Sets the motor<br>in passive mode                             | 00h    |

### 4.5.16 How to use CanOpenexplorer

After startup, the name and details of the HW-interface, like PCAN\_USB should appear upper left.

When you turn on a motor/CAN node after having started CanOpenexplorer, the Data Window (large center right), there will come a message with the number 0x7xx, where xx is the node ID - for instance, 0x704 will indicate node 4. Set the Node ID field top center to that value (4).

Make sure the right EDS\_file is loaded. The program loads a hard-coded default file - either smc75.eds or mac00-fc.eds. It is also possible to load another EDS file by writing the file name in the "EDS file" field top center and pressing the load button. Note that the EDS view (large center left panel) will add the new file at the bottom but not clear the existing file(s) loaded.

Normal operation will be to select an object in the EDS view pane, and press either R for read or W for write. Pressing R should read the value, and that is successful if no error pops up. pressing w for write will pop up a small window, where the present value is displayed in both decimal and hex. It is then possible to write a new value either in decimal or in hex using a 0x prefix, like 0x185 to enable the first TPDO on node 5 (by clearing the high bit). If the Add to list checkbox is checked, the object will be added to the user SDO list as a write SDO. Pressing A performs a read and Adds it to the user SDO list pane (lower right) as a read SDO.

The SDOs in the user SDO pane can be rearranged by dragging them with the mouse. Double click on a user SDO list, will execute the operation, either reading or writing. The bus state can be changed using the NMT buttons lower left, like Operational to enable PDOs.

The button read user SDOs will read all of the "R" type object in the user SDO list. This is useful for updating a larger number of values in the EDS view.

The button read user SDOs will write all of the "W" type object in the user SDO list. This is useful for automated testing.

Entries can be deleted from the user SDO list by selecting them with the mouse and pressing the delete key.

The sync Time field top right sets the time in milli-seconds for the SYNC messages to be sent out. SYNCs can be started and stopped using the buttons Enable Sync and the Stop button to the right of it.

The Guard Time field below the Sync Time field works like SYNC-just for the Guarding message.

The close button exits the program after saving the list of user SDOs, which will be automatically reloaded on the next program start.

## 4.5.17 MacTalk CAN debug window

The hardware CAN Node chip have a Node Control Register, this controls the initialization, defines the node specific interrupt handling and selects an operation mode. The Node Control Register have a field call LEC (Last Error Code), this bit field indicates if the latest CAN message has been correct (No error) or it indicates the type of error, which has been detected.

| Bit   | 15-8 | 7    | 6    | 5 | 4    | 3    | 2   | 1 | 0 |
|-------|------|------|------|---|------|------|-----|---|---|
| Field | 0    | BOFF | EWRN | 0 | RXOK | ТХОК | LEC |   |   |
| Read  | Х    | х    |      | х | х    | х    |     | Х |   |
| Write |      |      |      |   | Х    | х    |     | Х |   |

The register contains the following fields:

Where:

| Field            | Meaning              | Value | Description                                                                                             |
|------------------|----------------------|-------|----------------------------------------------------------------------------------------------------|
| LEC              | Last Error Code      |       | See table below                                                                                         |
| ТХОК             | Message Transmit-    | 0     | No successful transmission since last flag reset                                                        |
| ted Successfully |                      | 1     | A message has been transmitted successfully (error free<br>and acknowledged by at least one other node) |
| RXOK             | Message Received     | 0     | No successful reception since last flag reset.                                                          |
|                  | Successfully         | 1     | A message has been received successfully.                                                               |
| EWRN             | Error Worping Status | 0     | No warning limit exceeded.                                                                              |
|                  | Error warning Status |       | One of the error counters in the Error Management Logic reached the error warning limit of 96           |
| POFF             | Pue Off Statue       | 0     | CAN controller is not in the bus-off state.                                                             |
| DUFF             | Bus-Oli Status       | 1     | CAN controller is in the bus-off state                                                                  |

### Table for last Error code

| LEC | Meaning     | Description                                                                                                    |
|-----|-------------|----------------------------------------------------------------------------------------------------|
| 000 | No error    | The latest transfer on the CAN bus has been completed successfully                                                                                                    |
| 001 | Stuff error | More than 5 equal bits in a sequence have occurred in a part of a received message where this is not allowed                                                                                                    |
| 010 | Form error  | A fixed format part of a received frame has the wrong format                                                                                                    |
| 011 | Ack error   | The transmitted message was not acknowledged by another node                                                                                                    |
| 100 | Bit1 error  | During a message transmission the CAN node tried to send a recessive level (1), but the monitored bus value was dominant (outside the arbitration field and the acknowledge slot)                                                                                                    |
| 101 | Bit0 error  | <ul> <li>Two different conditions are signaledby this code:</li> <li>1. During transmission of a message (or acknowledge bit, active error flag, overload flag), the CAN node tried to send a dominant level (0), but the monitored bus value has been recessive.</li> <li>2. During bus-off recovery, this code is set each time a sequence of 11 recessive bits has been monitored. The CPU may use this code as an indication, that the bus is not continuously disturbed</li> </ul> |
| 110 | CRC error   | The CRC check sum of the received message was incorrect                                                                                                    |
| 111 | Reserved    |                                                                                                    |

| Open Save                                                                                                    | Save in flash Reset position                     | Clear errors Reset moto | Filter setup | STOP Motor | COM scan        | 411 -          |                                                                                                    |
|----------------------------------------------------------------------------------------------------|--------------------------------------------------|-------------------------|--------------|------------|-----------------|----------------|----------------------------------------------------------------------------------------------------|
| Main Registers Advanced<br>Station address: 125<br>Baudide: 200 bbit<br>Debug information<br>Initiaties CDP Initiaties CDP Leb<br>EC: 57<br>SendEnc01<br>Initiaties CDP At controller et<br>LEC: 57 | Filter parameters   Tests   Soc<br>or status set | ke MACOUFCX             |              |            |                 |                | Status Actual mode Postion Actual mode Postion Actual work of NFM Actual position 0 Counts Function error 0 Counts Function error 0 Counts Actual motor toque 1 % Motor toque 1 % Motor toque 0 % Temperature 0 0 % Temperature 35 °C Input: Bux volage 24 Volts Analogue input 0.32 Volts Errors Errors |
|                                                                                                    |                                                  |                         | <u>Clear</u> |            |                 |                | Status     Motor in position     Motor accelerating     Motor accelerating     Motor decelerating     Intermediate power DC voltage low     Supervision of position limits deabled     Mains AC voltage     Driver stage daabled                                                                         |
|                                                                                                    |                                                  |                         |              |            |                 |                |                                                                                                    |
|                                                                                                    |                                                  |                         | _            | MAC800 (V  | ersion 1.28,5N: | 57985) -FCx (¥ | ersion 2.0) Connected                                                                                                    |

Select the **MAC00-FCx** tab. See the figure below:

г

And example of an error message are shown in the figure above

On this error message is there a "Bit0 error" condition on the CAN bus, and the CAN bus is in the bus-off-state, and a error counter in EWRN has reached the error limits. To get this information convert 67h to binary 1100111.

## 4.5.18 The DS301 specified Communications objects are:

The different communications objects are shown in table below, to get the default value in CanOpenExplorer, press on R on the keyboard, and the actual value will be shown.

| Name                                       | Index<br>(hex) | Sub<br>Index | Data Type         | Read<br>only | Default | Description                                                                                                    |
|--------------------------------------------|----------------|--------------|-------------------|--------------|---------|----------------------------------------------------------------------------------------------------|
| Device type                                | 1000           |              | UNSIGNED32        | х            | 0x20192 | Contains information about the device type. See note at top of next page. Mandatory.                                                                                                  |
| Error<br>Register                          | 1001           |              | UNSIGNED8         | x            |         | This is the mapping error register,<br>and it is part of the emergency ob-<br>ject. If some of the sub index are<br>high, an error has occured. See<br>also section 4.3.21. Mandatory |
|                                            |                | 0            |                   |              |         | Generic error. Mandatory                                                                                                    |
|                                            |                | 1            |                   |              |         | Current                                                                                                    |
|                                            |                | 2            |                   |              |         | Voltage                                                                                                    |
|                                            |                | 3            |                   |              |         | Temperature                                                                                                    |
|                                            |                | 4            |                   |              |         | Communication (Overrun)                                                                                                    |
|                                            |                | 5            |                   |              |         | Device profile specific                                                                                                    |
|                                            |                | 6            |                   |              |         | Reserved                                                                                                    |
|                                            |                | 7            |                   |              |         | Manufactor specific                                                                                                    |
| Reserva-<br>tion<br>register               | 1004           |              |                   |              |         | Reservation of PDOs                                                                                                    |
|                                            |                | 0            |                   | Х            |         | Reserved numbers of PDOs                                                                                                    |
|                                            |                | 1            |                   | Х            |         | Reserved numbers of syncPDOs                                                                                                    |
|                                            |                | 2            |                   | Х            |         | Reserved numbers of asyncPDOs                                                                                                    |
| Manufac-<br>tur-<br>er device<br>name      | 1008           |              | VISIBLE<br>STRING | х            | JVL A/S |                                                                                                    |
| Manufac-<br>tur-<br>er hardware<br>version | 1009           |              | VISIBLE<br>STRING | х            | 1.0     |                                                                                                    |
| Manufac-<br>tur-<br>er software<br>version | 100A           |              | VISIBLE<br>STRING | х            |         | Example: Version x.x                                                                                                    |
| Guard time                                 | 100C           |              | UNSIGNED16        |              |         | Inform about the Guard time in milli-<br>seconds. Is only mandatory if the<br>module does not support heartbeat                                                                       |
| Life time<br>factor                        | 100D           |              | UNSIGNED8         |              |         | Is the factor, that guard time is multi-<br>plicered with, to give the life time for<br>the node quarding protocol                                                                    |
| Heartbeat<br>time                          | 1017           |              | UNSIGNED8         |              |         | If the Heartbeat timer is not 0,<br>Heartbeat is used.                                                                                                    |
| Identity<br>object                         | 1018           |              | IDENTITY          | х            |         | Contain general information about the module                                                                                                    |
|                                            |                | 0            | 14                | х            | 4h      | Number of entries. Mandatory                                                                                                    |
|                                            |                | 1            | UNSIGNED32        | x            | 0x0117  | Vendor ID, contains a unique value<br>allocated to each manufactor. 117h<br>is JVLs vendor ID. Mandatory.                                                                             |
|                                            |                | 2            | UNSIGNED32        | х            | 0x0100  | Product Code, identifies a specific device version. The MAC00-FC2 /FC4 has the product code 100h                                                                                      |
|                                            |                | 3            | UNSIGNED32        | Х            | 0x20020 | Revision number.                                                                                                    |
|                                            |                | 4            | UNSIGNED32        | Х            |         | Serial number                                                                                                    |

Note to "device type" (index 1000).

The device type register is composed of 2 16-bit registers, one register describes which device profile the module is supports, and the other state which type of motors the module is supports, and possible I/O module. The default value 0192h inform that the DSP402 Device profile are supported, and the value 0002h announce that the MAC00-FC2/FC4 module supports servo drives.

## 4.5.19 Emergency object

The EMCY (emergency) object is used to transfer an error message to the CANopen® master, or also to another node which can process the error message. The reaction on the emergency object is not specified. An emergency object is transmitted only once per "error event"

The MAC00-FC supports the EMC object (Emergency). The following error codes can be generated:

Errorcode 1001h: Generic error - Motor error Errorcode 1002h: Generic error - Limit switch error Errorcode 1003h: Generic error - Internal communication error Errorcode 1004h: Generic error - Queue overflow in communication queue.

The EMCY object 1001h are sent as an 8 bit header, an have the following structure:

| Byte 0                            | Byte 1                            | Byte 2                              | Byte 3                                                 | Byte 4                                                 | Byte 5 | Byte 6   | Byte 7 |
|-----------------------------------|-----------------------------------|-------------------------------------|--------------------------------------------------------|--------------------------------------------------------|--------|----------|--------|
| CANopen®<br>error code:<br>MSB 10 | CANopen®<br>error code:<br>LSB 01 | CANopen®<br>8-bit error<br>register | MAC motors<br>ERR_STAT<br>MSB 16-bit<br>error register | MAC motors<br>ERR_STAT<br>LSB 16-bit<br>error register |        | Reserved |        |

Byte 0-1:

Shows which Generic error the module is sending.

Byte 2:

Error register. In the error register it is indicated to which error class the error belongs. Motor status table:

| Bit 0 | Overload           |
|-------|--------------------|
| Bit 1 | Follow error       |
| Bit 2 | Function error     |
| Bit 3 | Regenerative error |
| Bit 4 | In position        |
| Bit 5 | Accelerating       |
| Bit 6 | Decelerating       |
| Bit 7 | Position           |

### Byte 3-4:

The ERR\_STAT register is located in the motor, not in the MAC00-FC2/4 module, but the SendEmc01 message is sent from the module firmware whenever it receives a status byte from the motor where the error-bit is set, it then reads register 35 from the motor. When the error is no longer present, the module will send a NoError EMCY object once.

The EMCY object 1002h is sent as an 8 byte message, and has the following structure:

| Byte 0                            | Byte 1                            | Byte 2                              | Byte 3 | Byte 4 | Byte 5 | Byte 6 | Byte 7 |
|-----------------------------------|-----------------------------------|-------------------------------------|--------|--------|--------|--------|--------|
| CANopen®<br>error code:<br>MSB 10 | CANopen®<br>error code:<br>LSB 02 | CANopen®<br>8-bit error<br>register | 0      | 0      | 0      | 0      | 0      |

EMCY/object 1002h is sent when any of the HW end limits are active. No additional information in bytes 3-7.

The EMCY object 1003h is sent as an 8 byte message, and has the following structure:

| Byte 0                            | Byte 1                            | Byte 2                              | Byte 3 | Byte 4 | Byte 5 | Byte 6 | Byte 7 |
|-----------------------------------|-----------------------------------|-------------------------------------|--------|--------|--------|--------|--------|
| CANopen®<br>error code:<br>MSB 10 | CANopen@<br>error code:<br>LSB 03 | CANopen@<br>8-bit error<br>register | 0      | 0      | 0      | 0      | 0      |

EMCY/object 1003h is sent when internal communication between the module and the motor has been disconnected.

The EMCY object 1004h is sent as an 8 byte message, and has the following structure:

| Byte 0                            | Byte 1                            | Byte 2                              | Byte 3 | Byte 4 | Byte 5 | Byte 6 | Byte 7 |
|-----------------------------------|-----------------------------------|-------------------------------------|--------|--------|--------|--------|--------|
| CANopen®<br>error code:<br>MSB 10 | CANopen®<br>error code:<br>LSB 04 | CANopen®<br>8-bit error<br>register | 0      | 0      | 0      | 0      | 0      |

EMCY/object 1004h is sent in case of overflow in the communications queue between the module and the motor.

In MAC00-FC2/FC4 none of the error control is enabled then the modules are started up, because if there is any fault in the system it is impossible to get in contact with the module. After the module has started up and there is communication between the master and the slave, then turn on the wanted error control mechanism in the object Dictionary, see section 4.3.20.

## 4.5.20 Manufacturer specific object dictionary

|                      | Index<br>(hex) | Sub<br>Index | Туре           | Read only | Default | Description                                                    |
|----------------------|----------------|--------------|----------------|-----------|---------|----------------------------------------------------------------|
| Command              | 2010           | 0            | UNSIGNED<br>8  |           |         | Execute a MAC00-FCx command                                    |
|                      |                |              |                |           |         |                                                                |
| Module<br>parameters | 2011           | 0            | UNSIGNED<br>8  | х         | 8       | Subindex count                                                 |
|                      |                | 1            | UNSIGNED<br>8  | х         |         | Input status<br>IN1 - IN4, NL, PL                              |
|                      |                | 2            | UNSIGNED<br>8  |           |         | Output                                                         |
|                      |                | 3            | UNSIGNED<br>8  | х         |         | Motor Status                                                   |
|                      |                | 4            | UNSIGNED<br>16 | х         |         | Last Motor Error                                               |
|                      |                | 5            | UNSIGNED<br>8  |           |         | Output setup                                                   |
|                      |                | 6            | UNSIGNED<br>8  |           | 0x3F    | Input active level                                             |
|                      |                | 7            | UNSIGNED<br>8  |           |         | Input setup                                                    |
|                      |                | 8            | UNSIGNED<br>8  |           |         | Setup bits                                                     |
|                      |                |              | -              |           |         |                                                                |
| Motor<br>parameters  | 2012           | 0            | UNSIGNED<br>8  | x         | 254     | Subindex count                                                 |
|                      |                | n            | UNSIGNED<br>32 |           |         | Access to the motor parameter n                                |
|                      |                |              |                |           |         |                                                                |
| FastMac<br>Command   | 2013           | 0            | UNSIGNED<br>8  |           |         | Executes a FastMac command                                     |
|                      |                |              |                |           |         |                                                                |
| Homing<br>Torque     | 2100           | 0            | UNSIGNED<br>16 |           | 1000    | Defines the torque limit<br>used during homing with<br>DSP-402 |

Writing to these object in CanOpenExplorer is done by pressing W, on the keyboard when the register in the folder Manufacturer specific is selected. Reading is done by pressing R.

### 4.5.21 Object 2010h-Subindex O Reset

When writing to this object (sub index 0), it is possible to execute some special commands for the MAC00-FCx module. The following commands are available:

| Number | Function                  |
|--------|---------------------------|
| 0      | No operation              |
| 1      | Reset limit error         |
| 2      | Reset communication error |
| 3-255  | Reserved                  |

## 4.5.22 Object 2011h - Subindex 1 Input status

This object is used to read out the actual value of the inputs.

| Bit   | 7        | 6 | 5  | 4  | 3   | 2   | 1   | 0   |
|-------|----------|---|----|----|-----|-----|-----|-----|
| Input | Reserved |   | PL | NL | IN4 | IN3 | IN2 | IN1 |

PL is the positive limit switch input, and NL is the negative limit switch input. IN1-IN4 is the digital user inputs. On the MAC00-FC2 module are the input connected via J2, and on the MAC00-FC4 module are the input connected via the M12 connectors marked I/O.

## 4.5.23 Object 2011h - Subindex 2 Outputs

With this object the outputs can be controlled.

The value written to this object is directly shown on the outputs if the outputs are not set to use the default function (see subindex 5).

| Bit    | 7        | 6 | 5 | 4 | 3 | 2 | 1 | 0  |
|--------|----------|---|---|---|---|---|---|----|
| Output | Reserved |   |   |   |   |   |   | 01 |

01 and 02 are the digital user output 1 and 2. On the MAC00-FC2 module the outputs are connected via J4, and on the MAC00-FC4 module the outputs are connected via the M12 connectors marked I/O.

## 4.5.24 Object 2011h - Subindex 3 Motor status

With this object the status of the motor can be monitored.

| Bit  | 7        | 6                 | 5                 | 4           | 3        | 2                        | 1                 | 0              |
|------|----------|-------------------|-------------------|-------------|----------|--------------------------|-------------------|----------------|
| Data | Reserved | Decele-<br>ration | Accele-<br>ration | In position | Reserved | Limit<br>switch<br>Error | Discon-<br>nected | Motor<br>Error |

Bit 6: Equals I, if the velocity is decreasing.

Bit 5: Equals I, if the velocity is increasing.

Bit 4: Equals I, if the motor is at the commanded position.

Bit 2: Equals I, if a limit switch has been activated.

Bit 1: Equals 1, if there is a communication error between the MAC00-FC and the motor. This could occur if the motor has been reset due to a voltage drop.

Bit 0: Equals 1, if there is a fatal motor error. Read subindex 4 to get extended information.

## 4.5.25 Object 2011h - Subindex 4 Last motor status

When a fatal motor error occurs, the ERR\_STAT register from the MAC motor is received and can be read from this object.

Motor status table:

| Bit 0 | Overload           |
|-------|--------------------|
| Bit 1 | Follow error       |
| Bit 2 | Function error     |
| Bit 3 | Regenerative error |
| Bit 4 | In position        |
| Bit 5 | Accelerating       |
| Bit 6 | Decelerating       |
| Bit 7 | Position           |

## 4.5.26 Object 2011h - Subindex 5 Output setup

This object is used to control the function of the outputs. When bit x = 0, the outputs are controlled by the object 2011h, subindex 2.

When bit x = 1, the output is controlled by the default function. The default function for O1 is "In position" and for O2 "Error".

| Bit    | 7 | 6                                              | 5 | 4 | 3 | 2 | 1 | 0  |
|--------|---|------------------------------------------------|---|---|---|---|---|----|
| Output |   | 7     0     5     4     5     2       Reserved |   |   |   |   |   | O1 |

### 4.5.27 Object 2011h - Subindex 6 Input active level

With this object the active level of the inputs can be selected. When bit x = 0, the input is active low and when bit x = 1, the input is active high. The default setup for the output is active high.

| Bit   | 7        | 6 | 5  | 4  | 3   | 2   | 1   | 0   |
|-------|----------|---|----|----|-----|-----|-----|-----|
| Input | Reserved |   | PL | NL | IN4 | IN3 | IN2 | IN1 |

### 4.5.28 Object 2011h - Subindex 7 Input setup

With this object the dedicated function of the inputs can be enabled. When the corresponding bit is 0, the input functions as a normal input. When the corresponding bit is 1, the dedicated function of the input will be enabled. When the end limit inputs NL or PL are enabled and one of these is activated, the error action will be executed. The error action is defined in object 2011h subindex 8.

Bit I - "Input Mirror". Setting this bit will transfer the state of the inputs NL, PL, INI-4 to the "Input" register in the basic motor. This is usefull if the inputs are used in for example a "eRxP" program (graphic programming).

Notice that only MAC00-FCx Firmware newer than 3.00 supports this feature.

| Bit   | 7    | 6     | 5  | 4  | 3        | 2 | 1               | 0 |
|-------|------|-------|----|----|----------|---|-----------------|---|
| Input | Rese | erved | PL | NL | Reserved |   | Input<br>Mirror |   |

### 4.5.29 Object 2011h - Subindex 8 Setup bits

This object is used for auxiliary setup of the module

| Bit   | 7                | 6               | 5 | 4    | 3     | 2 | 1              | 0              |
|-------|------------------|-----------------|---|------|-------|---|----------------|----------------|
| Setup | Endless relative | Error<br>action |   | Rese | erved |   | SCAN_<br>V_IST | SCAN_<br>P_IST |

SCAN\_P\_IST: When this bit is 1, the P\_IST is scanned all the time. The transmit PDO21 will then send the last scanned position instead of reading the position.

SCAN\_V\_IST: When this bit is 1, the V\_IST is scanned all the time. The transmit PDO22 will then send the last scanned velocity instead of reading the velocity.

Endless relative: When this bit is 1, the endless relative position mode is used when doing relative positioning in DSP-402. When using this mode, absolute positioning can no longer be used.

Error action: 0 = set motor in passive mode, I = stop motor by setting velocity to zero.

## 4.5.30 Object 2012h - Motor parameters

With this object all the registers of the MAC motor can be accessed. All the registers are accessed as 32 bit. When reading and writing to 16 bit registers, the values are automatically converted in the module. In addition to these features listed in the table below, many more are accessible. In total, the MAC motor contains more than 150 internal registers such as nominal velocity, actual position, etc. But please note that several registers are not for the normal user and damage may occur if the contents of these registers is changed. The table shows the most commonly used registers.

| Sub-<br>in-<br>dex<br>(Hex) | Name              | Data<br>type   | Read/<br>Write | De-<br>fault<br>(HEX) | Unit                           | Description                                                                                                    |
|-----------------------------|-------------------|----------------|----------------|-----------------------|--------------------------------|----------------------------------------------------------------------------------------------------|
| 00                          | Number of entries | UNSIGNED8      | Read           | 253                   |                                |                                                                                                    |
| 01                          | PROG_VERSION      | VISIBLE_STRING | Read           | 120                   |                                |                                                                                                    |
| 02                          | MODE_REG          | UNSIGNED16     | Write          |                       |                                | 0: Passive mode<br>1: Velocity mode<br>2: Position mode<br>3: Gear mode<br>4: Analog Torque mode<br>5: Analog Velocity mode<br>6: Analog Velocity/Gear<br>mode<br>7-11: Reserved<br>12: Torque Zero Search<br>13: Sensor type1 Zero<br>search<br>14: Sensor type2 Zero<br>search |
| 03                          | P_SOLL            | UNSIGNED32     | Write          |                       | Encoder counts                 | The commanded position                                                                                                    |
| 05                          | V_SOLL            | UNSIGNED16     | Write          |                       | Counts/<br>sample              | Desired velocity                                                                                                    |
| 06                          | A_SOLL            | UNSIGNED16     | Write          |                       | Counts/<br>sample <sup>2</sup> | The maximum allo-<br>wed acceleration                                                                                                    |
| 07                          | T_SOLL            | UNSIGNED16     | Write          |                       |                                | The maximum allowed torque                                                                                                    |
| 0A                          | P_IST             | UNSIGNED32     | Read           |                       | Encoder counts                 | The actual position                                                                                                    |
| 0C                          | V_IST             | UNSIGNED16     | Read           |                       | Counts/<br>sample              | The actual velocity                                                                                                    |
| 0E                          | GEAR_1=0          | Integer        | Write          |                       |                                | Gear output factor used in gear mode                                                                                                    |
| 0F                          | GEAR_2=0          | Word           | Write          |                       |                                | Gear input factor<br>used in gear mode                                                                                                    |
| 10                          | I2T               | Word           | Read           |                       |                                | Motor temperature<br>calculated                                                                                                    |
| 11                          | I2tLIM            | Word           | Read           |                       |                                | Error trip level used<br>for I2T register                                                                                                    |
| 1C                          | MIN_P_IST         | Long int       | Read           |                       | Encoder counts                 | Software position<br>limit-positive                                                                                                    |

Continued next page

| Sub-<br>index<br>(Hex) | Name      | Data<br>type | Read/<br>Write | Default<br>(HEX) | Unit                           | Description                                                                                                    |
|------------------------|-----------|--------------|----------------|------------------|--------------------------------|----------------------------------------------------------------------------------------------------|
| 1E                     | MAX_P_IST | Long int     | Read           |                  | Encoder counts                 | Software position limit negative                                                                                                    |
| 20                     | ACC_EMERG | Word         | Write          |                  | Counts/<br>sample <sup>2</sup> | The maximum allow de-<br>celeration when a Unre-<br>coverable error has<br>occurred                                                                                                    |
| 21                     | INPOSWIN  | Word         | Write          |                  | Encoder<br>counts              | If actual position is within<br>this window, the motor is<br>in position                                                                                                    |
| 22                     | INPOSCNT  | Word         |                |                  | Samples                        | The number of samples<br>the motor has to be within<br>the pos. interval spec.in<br>INPOSWIN                                                                                                    |
| 23                     | ERR_STAT  | Unsigned16   | Read           |                  |                                | Motor status:<br>Bit 0: Overload<br>Bit 1: Follow error<br>Bit 2: Function error<br>Bit 3: Regenerative error<br>Bit 4: In position<br>Bit 5: Accelerating<br>Bit 6: Decelerating<br>Bit 7: Position limits error |

### 4.5.31 Object 2013h - Subindex O FastMac command.

When writing to this object, a FastMac command is executed. Please refer to the MAC00-FPx section for a description of the FastMac commands.

### 4.5.32 Enable and Disable PDOs

In the CANOpen® profile it is only possibly to have four transmit and four receive PDOs enabled at the same time. In the MAC00-FC2/FC4 all PDOs are disabled when the module is booted up, the user has to choose which PDOs the application will use, and enable these.

To enable or disable a PDO it is necessary to write to the MSB (bit 31) in the PDO COB-ID entry in the PDO communication parameter Record. The COB-ID register is sub-index 1h, and the value range of this register is UNSIGNED32. The PDOs are enabled when bit 31 is 0, and is disabled when bit 31 is 1.

| PDO | Sub-<br>index | Туре     | Description | Default           | Access<br>type |
|-----|---------------|----------|-------------|-------------------|----------------|
| 21  | 1             | Receive  | COB-ID      | Nodeid+0x80000200 | r/w            |
|     | 1             | Transmit | COB-ID      | Nodeid+0x80000180 | r/w            |
| 22  | 1             | Receive  | COB-ID      | Nodeid+0x80000300 | r/w            |
|     | 1             | Transmit | COB-ID      | Nodeid+0x80000280 | r/w            |
| 23  | 1             | Receive  | COB-ID      | Nodeid+0x80000400 | r/w            |
|     | 1             | Transmit | COB-ID      | Nodeid+0x80000380 | r/w            |
| 24  | 1             | Receive  | COB-ID      | Nodeid+0x80000500 | r/w            |
|     | 1             | Transmit | COB-ID      | Nodeid+0x80000480 | r/w            |
| 25  | 1             | Transmit | COB-ID      | Nodeid+0x80000480 | r/w            |

The table below shows default value of the COB-ID:

Remark: Some PLC's count PDO's starting from 1. Other PLC's count from 0. If counting from 0 please subtract 1 from the above mentioned PDO numbers.

### 4.5.33 Receive PDOs

The PDOs I-20 are reserved for use with the DSP-402 (CANopen® motion control profile). The following receive PDOs are available:

### **Receive PDO 21:**

This PDO can be used to update the position. The data in the PDO is written directly to the position register and if the motor is in position mode, it will start moving to that po sition.

| Byte   | 0 | 1    | 2         | 3 | 4        | 5        | 6        | 7        |
|--------|---|------|-----------|---|----------|----------|----------|----------|
| Data   |   | P_   | _SOLL     |   | Reserved | Reserved | Reserved | Reserved |
| Object |   | 2012 | 2h, sub 3 |   |          |          |          |          |

#### **Receive PDO 22:**

With this PDO it is possible to update the velocity, acceleration and torque.

| Byte   | 0     | 1       | 2            | 3   | 4            | 5 | 6        | 7       |
|--------|-------|---------|--------------|-----|--------------|---|----------|---------|
| Data   | V_S   | OLL     | A_S          | OLL | T_SOLL       |   | MODE_REG |         |
| Object | 2012h | , sub 5 | 2012h, sub 6 |     | 2012h, sub 7 |   | 2012,    | , sub 2 |

### Receive PDO 23:

This PDO sets a new operating mode for the motor.

| Byte   | 0                  | 1        | 2        | 3        | 4        | 5        | 6        | 7        |
|--------|--------------------|----------|----------|----------|----------|----------|----------|----------|
| Data   | FastMac<br>Command | Reserved | Reserved | Reserved | Reserved | Reserved | Reserved | Reserved |
| Object | 2013h,<br>sub 0    |          |          |          |          |          |          |          |

Add 96 to the FastMac command number. For example command 23 becomes 119 (decimal)

### Receive PDO 24:

This PDO updates the outputs.

| Byte   | 0               | 1        | 2        | 3        | 4        | 5        | 6        | 7        |
|--------|-----------------|----------|----------|----------|----------|----------|----------|----------|
| Data   | Output<br>data  | Reserved | Reserved | Reserved | Reserved | Reserved | Reserved | Reserved |
| Object | 2011h,<br>sub 2 |          |          |          |          |          |          |          |

### 4.5.34 Transmit PDOs

The transmit PDOs 1-20 are reserved for use with the DSP-402 (CANopen $\mbox{\ensuremath{\mathbb{R}}}$  motion control profile).

All of the transmit PDOs support synchronous transmission, and PDO 25 also supports asynchronous transmission.

### Transmit PDO 21:

With this PDO the actual position can be read.

| Byte   | 0             | 1 | 2            | 3            | 4            | 5      | 6                 | 7 |  |
|--------|---------------|---|--------------|--------------|--------------|--------|-------------------|---|--|
| Data   | P_IST         |   |              |              | Motor Status | Inputs | Reserved Reserved |   |  |
| Object | 2012h, sub 10 |   | 2011h, sub 3 | 2011h, sub 1 |              |        |                   |   |  |

### Transmit PDO 22:

With this PDO the actual velocity can be read.

| Byte   | 0             | 1 | 2        | 3        | 4        | 5        | 6        | 7        |
|--------|---------------|---|----------|----------|----------|----------|----------|----------|
| Data   | V_IST         |   | Reserved | Reserved | Reserved | Reserved | Reserved | Reserved |
| Object | 2012h, sub 12 |   |          |          |          |          |          |          |

### Transmit PDO 23:

With this PDO the actual torque can be read.

| Byte   | 0              | 1   | 2        | 3        | 4        | 5        | 6        | 7        |
|--------|----------------|-----|----------|----------|----------|----------|----------|----------|
| Data   | VF_            | OUT | Reserved | Reserved | Reserved | Reserved | Reserved | Reserved |
| Object | 2012h, sub 121 |     |          |          |          |          |          |          |

### Transmit PDO 24:

With this PDO the value of the analog input can be read.

| Byte   | 0              | 1 | 2        | 3        | 4        | 5        | 6        | 7        |
|--------|----------------|---|----------|----------|----------|----------|----------|----------|
| Data   | ANINP          |   | Reserved | Reserved | Reserved | Reserved | Reserved | Reserved |
| Object | 2012h, sub 122 |   |          |          |          |          |          |          |

### Transmit PDO 25:

With this PDO the motor status, inputs and last error can be read. This PDO also supports asynchronous transmission. If this PDO is in asynchronous mode, it will be transmitted every time the run status or inputs are changed.

| Byte   | 0               | 1               | 2                | 3 | 4        | 5        | 6        | 7        |
|--------|-----------------|-----------------|------------------|---|----------|----------|----------|----------|
| Data   | Motor<br>Status | Inputs          | Last motor error |   | Reserved | Reserved | Reserved | Reserved |
| Object | 2011h,<br>sub 3 | 2011h,<br>sub 1 | 2011h, sub 4     |   |          |          |          |          |

### 4.5.35 Transmission time

Due to the internal communication between the motor and the MAC00-FCx, the PDOs takes a certain time to process. The following table shows the processing time for the PDOs

| PDO number   | 21                | 22                 | 23     | 24     | 25   |
|--------------|-------------------|--------------------|--------|--------|------|
| Receive PDO  | 8.5ms             | 21ms               | <1ms   | <1ms   | -    |
| Transmit PDO | 12.5ms<br>(<1ms)* | 10.5ms<br>(<1ms)** | 10.5ms | 10.5ms | <1ms |

- \*: Note that Transmit PDO21 is faster if P\_IST scanning is enabled. (See object 2011h subindex 8).
- \*\* : Note that Transmit PDO22 is faster if V\_IST scanning is enabled. (See object 2011h subindex 8).

If the received PDOs are transmitted faster than the internal processing time, an internal queue overflow occurs (See emergency object). If the SYNC object interval is smaller that the processing time of the active transmit PDOs, an internal queue overflow error occurs.

## 4.5.36 DSP-402 Support

### Introduction

The MAC00-FCx supports the DSP-402 standard from CiA® (http://www.can-cia.com/).

Please refer to this standard for full details of the functions.

The DSP-402 is only a standard proposal and might be changed in the future. We reserve the right to change future firmware versions to conform to new versions of the standard. Not all of the functionality, described in DSP-402, is supported. But all the mandatory functions are supported.

The following operation modes is supported:

- Profile position mode
- Velocity mode
- Homing mode

### **Precondition:**

Before the DSP-402 mode can be used, the firmware in the FCx module must be updated to at least version 1.3.

The start mode of the motor must be set to passive.

No power up Zero searches must be selected.

If absolute movement is used, the 'resynchronize after passive mode' must be set. When using DSP-402 mode, manipulating parameters with object 2012h or 2013h can corrupt the behaviour of the DSP-402 functions. Also be aware that manipulating parameters in MacTalk should be avoided when using DSP-402.

## 4.5.37 Supported objects

Most of the DSP402 parameters start up in the module with-coded values. A few of them are set depending on the motor type the module is attached to - either MAC50-141 or MAC400-800. None of the parameters can be saved to flash in the module.

The following table shows the additional object dictionary defined for DSP-402 support. The numbers in brackets, in the update/write field, bold, refer to the formula for the factors in the section 4.3.40

| Name                                           | Desc     | COB<br>ID<br>(box) | Sub-<br>in- | Motor           | InitValue    | Scalefactor             | Update/<br>write                                                                            |  |
|------------------------------------------------|----------|--------------------|-------------|-----------------|--------------|-------------------------|---------------------------------------------------------------------------------------------|--|
| Device data                                    | Dese     | (IIEX)             | ucx         | register        | IIIItvalue   |                         | WING                                                                                        |  |
| Motor type                                     | T        | 6402               | 0           |                 | 10           |                         |                                                                                             |  |
| Motor catalog number                           |          | 6403               | 0           |                 | MACxxx       |                         |                                                                                             |  |
| Motor_balance_indificer                        | -        | 6404               | 0           |                 | JVL A/S      |                         |                                                                                             |  |
| http://mainalablaice                           | -        | 6405               | 0           |                 | www.JVI.dk   |                         |                                                                                             |  |
| Supported drive modes                          | -        | 6502               | 0           |                 | 45           |                         |                                                                                             |  |
| Drive catalog number                           |          | 6503               | 0           |                 | MACxxx       |                         |                                                                                             |  |
| Drive manufacturer                             |          | 6504               | 0           |                 | JVL A/S      |                         |                                                                                             |  |
| http drive catalog address                     | <u> </u> | 6505               | 0           |                 | www.JVL.dk   |                         |                                                                                             |  |
| Digital I/O                                    | 1        |                    |             | l               |              |                         |                                                                                             |  |
| Digital_inputs                                 |          | 60FD               | 0           | Motor<br>status |              |                         | When HW inputs or<br>motor status (change)<br>See formula <b>(6)</b> in sec-<br>tion 4.3.40 |  |
| Digital_outputs_numbers_of_entries             |          | 60FE               | 0           |                 | 2            |                         |                                                                                             |  |
| Digital_outputs_Physical_outputs               |          | 60FE               | 1           | HW output       | 0            |                         | Imm. See formula (7)<br>in section 4.3.40                                                   |  |
| Digital_outputs_Bit_mask                       |          | 60FE               | 2           | HW output       | 0            |                         | Imm. See formula (7)<br>in section 4.3.40                                                   |  |
| Device control                                 |          |                    |             |                 |              |                         |                                                                                             |  |
| Abort_connection_option_code                   | N/U      | 6007               | 0           |                 |              |                         |                                                                                             |  |
| Error_code                                     | N/U      | 603F               | 0           |                 |              |                         |                                                                                             |  |
| Controlword                                    |          | 6040               | 0           |                 |              |                         |                                                                                             |  |
| Statusword                                     |          | 6041               | 0           |                 |              |                         |                                                                                             |  |
| Quick_stop_ortion_code                         |          | 605A               | 2           |                 |              |                         | Used in state machine                                                                       |  |
| Modes_of_operation                             |          | 6060               | 0           |                 |              |                         |                                                                                             |  |
| Mode_of_operation_display                      |          | 6061               | 0           |                 |              |                         |                                                                                             |  |
| Profile Position parameters                    |          |                    |             |                 |              |                         |                                                                                             |  |
| Position_actual_value                          |          | 6064               | 0           |                 |              | 1/Position_factor       | BusyRead                                                                                    |  |
| Target_position                                |          | 607A               | 0           | P1              |              | Position_factor         | Positionmode when bit<br>in Controlword is set                                              |  |
| Software_position_limit_number_<br>of_entries  |          | 607D               | 0           |                 | 0            |                         |                                                                                             |  |
| Software_position_limit_<br>Min_position_limit |          | 607D               | 1           |                 | 0            |                         | 0                                                                                           |  |
| Software_position_limit_<br>Max_position_limit |          | 607D               | 2           |                 | 0            |                         | 0                                                                                           |  |
| Position_window                                |          | 6067               | 0           | Z1              | 100          | Position_factor         | lmm.                                                                                        |  |
| Position_window_time                           |          | 6068               | 0           | INPOSCNT        | 6            | SamleFreq/1000          | Imm                                                                                         |  |
| Max_motor_speed                                | N/U      | 6080               | 0           |                 | 5000 or 4000 |                         |                                                                                             |  |
| Profile_velocity                               | N/U      | 6081               | 0           | V1              | 100          | Velocity_factor         | Imm                                                                                         |  |
| Profile_acceleration                           |          | 6083               | 0           | A1              | 15000        | Acceleration_<br>factor | Imm                                                                                         |  |
| Quick_stop_deceleration                        |          | 6085               | 0           | A2              | 50000        | Acceleration_<br>factor | Imm                                                                                         |  |
| Motion_profile_type                            | N/U      | 6086               | 0           |                 | 0            |                         |                                                                                             |  |

### Continued on next page

| Name                                                          | Desc | COB<br>ID<br>(hex) | Sub-<br>in-<br>dex | Motor<br>register | Initial<br>Value | Scalefactor to motor                                             | Update/<br>write                                                   |
|---------------------------------------------------------------|------|--------------------|--------------------|-------------------|------------------|------------------------------------------------------------------|--------------------------------------------------------------------|
| Profile velocity mode                                         |      |                    |                    | •                 | 1                | •                                                                | •                                                                  |
| Velocity_sensor_actual_value                                  |      | 6069               | 0                  | V_IST             |                  |                                                                  | BusyRead                                                           |
| Velocity_demand_value                                         | N/U  | 606B               | 0                  |                   |                  |                                                                  | (Copied from target velocity on updated)                           |
| Velocity_actual_value                                         |      | 606C               | 0                  | V_IST             |                  | 1/(Velocity_factor*16)                                           | BusyRead                                                           |
| Velocity_window                                               |      | 606D               | 0                  | Z1                | 100              | Velocity_factor/16                                               | Imm                                                                |
| Velocity_window_time                                          |      | 606E               | 0                  | INPOSCNT          | 6                | SampleFreq/1000                                                  | Imm                                                                |
| Target_velocity                                               |      | 60FF               | 0                  | V1                | 50               | Velocity_factor or<br>Velocity_factor de-<br>pending on polarity | Imm + Start-<br>Velocity mode                                      |
| Max_torque                                                    |      | 6072               | 0                  | T1 and<br>TSOLL   | 1000             | 1.023                                                            | Imm                                                                |
| Homing mode                                                   |      |                    |                    |                   |                  |                                                                  |                                                                    |
| Home_offset                                                   |      | 607C               | 0                  | P_HOME            |                  |                                                                  | During homing<br>See <b>(8)</b> in section<br>4.3.40               |
| Homing_method                                                 |      | 6098               | 0                  |                   |                  |                                                                  | See homing de-<br>scrib.                                           |
| Homing_speeds_number_<br>of_entries                           | RO   | 6099               | 0                  |                   | 2                |                                                                  |                                                                    |
| Horming_speeds_Speeds_<br>during_search_for_switch            |      | 6099               | 1                  | V1                | 50               | +/- Velocity_factor                                              | At homing                                                          |
| Horming_speeds_Speeds_<br>during_search_for_zero              |      | 6099               | 2                  | V2                | 50               | Velocity_factor                                                  | At homing                                                          |
| Homing_acceleration                                           |      | 609A               | 0                  | ASOLL             | 5000             | Acceleration_factor                                              | At homing                                                          |
| Factors                                                       |      |                    |                    | •                 |                  |                                                                  | •                                                                  |
| Position_notation_index                                       | N/U  | 6089               | 0                  |                   | 0                |                                                                  |                                                                    |
| Postion_dimension_index                                       | N/U  | 608A               | 0                  |                   | 0xAC             |                                                                  |                                                                    |
| Velocity_notation_index                                       | N/U  | 608B               | 0                  |                   | 0                |                                                                  |                                                                    |
| Velocity_dimension_index                                      | N/U  | 608C               | 0                  |                   | 0xA4             |                                                                  |                                                                    |
| Accelleration_Notation_index                                  | N/U  | 608D               | 0                  |                   | 0                |                                                                  |                                                                    |
| Accelleration_dimension_index                                 | N/U  | 608E               | 0                  |                   | 0                |                                                                  |                                                                    |
| Position_encoder_resolution_<br>number_of_entries             | RO   | 608F               | 0                  |                   | 2                |                                                                  |                                                                    |
| Position_encoder_resolution_<br>Encoder_increment             |      | 608F               | 1                  |                   | 4096 or<br>8000  |                                                                  | Not CF_Upd,<br>>Position_factor                                    |
| Position_encoder_resolution_<br>Motor_revolution              |      | 608F               | 2                  |                   | 1                |                                                                  | CF_Upd,<br>>Position_factor                                        |
| Velocity_encoder_resolution_<br>number_of_entries             | RO   | 6090               | 0                  |                   | 2                |                                                                  |                                                                    |
| Velocity_encoder_resolution_<br>encoder_increments_per_second | N/U  | 6090               | 1                  |                   | 4096 or<br>8000  |                                                                  |                                                                    |
| Velocity_encoder_resolution_<br>motor_resolution_s_per_second | N/U  | 6090               | 2                  |                   | 1                |                                                                  |                                                                    |
| Gear_ratio_number_of_entries                                  | RO   | 6091               | 0                  |                   | 2                |                                                                  |                                                                    |
| Gear_ratio_Motor_revolutions                                  |      | 6091               | 1                  |                   |                  |                                                                  | CF Upd,><br>Position_factor                                        |
| Gear_ratio_Shaft_revolutions                                  |      | 6091               | 2                  |                   |                  |                                                                  | CF Upd,><br>Position_factor                                        |
| Feed_constant_number_<br>of_entries                           | RO   | 6092               | 0                  |                   | 2                |                                                                  | See formula (4) in section 4.3.40                                  |
| Feed_constant_Feed                                            | N/U  | 6092               | 1                  |                   | 4096 or<br>8000  |                                                                  | In CF_Upd                                                          |
| Feed_constant_<br>Shaft_revolutions                           |      | 6092               | 2                  |                   | 1                |                                                                  | CF Upd,<br>>Position_factor<br>>Feed_constant<br>>PFactorNumerator |
| Position_factor_number_<br>of_entries                         | RO   | 6093               | 0                  |                   | 2                |                                                                  | See formula (1) in section 4.3.40                                  |
| Position_factor_Numerator                                     | N/U  | 6093               | 1                  |                   | 1                |                                                                  | In CF_Upd<br>See formula <b>(5)</b> in<br>section 4.3.40           |
| Position_factor_Feed_constant                                 |      | 6093               | 2                  |                   |                  |                                                                  |                                                                    |

Continued on next page

| Name                                           | Desc.                                | COB<br>ID (hex) | Sub-<br>index | Motor<br>register | Initial<br>Value           | Scalefactor to motor | Update/<br>write                                            |
|------------------------------------------------|--------------------------------------|-----------------|---------------|-------------------|----------------------------|----------------------|-------------------------------------------------------------|
| Veloctity_encoder_factor_<br>number_of_entries | RO                                   | 6094            | 0             |                   | 2                          |                      | See formula (2)<br>in section 4.3.40                        |
| Velocity_encoder_factor_<br>Numerator          |                                      | 6094            | 1             |                   | 4096 or 8000               |                      | CF_Upd,<br>>Velocity_factor                                 |
| Velocity_encoder_factor_<br>Divisor            | RPM                                  | 6094            | 2             |                   | 60                         |                      | CF_Upd,<br>>Velocity_factor                                 |
| Acceleration_factor_number_<br>of_entries      | RO                                   | 6097            | 0             |                   | 2                          |                      | See formula (3) in section 4.3.40                           |
| Acceleration_factor_<br>Numerator              |                                      | 6097            | 1             |                   | 4096 or 8000               |                      | CF_Upd.><br>Acceleration_<br>factor                         |
| Acceleration_factor_Divisor                    | RPM                                  | 6097            | 2             |                   | 60                         |                      | CF_Upd Accele-<br>ration_factor                             |
| Polarity                                       | Bit7:<br>InvPos.<br>Bit6:<br>InvVel. | 607E            | 0             |                   |                            |                      | CF_Upd,<br>>Position_factor<br>>Velocity_factor             |
| SampleFreq                                     |                                      |                 |               |                   | 520.833 or<br>770          |                      | Not CF_Upd,<br>>Velocity_factor<br>>Acceleration_<br>factor |
|                                                |                                      |                 |               |                   |                            |                      |                                                             |
| Homing_Torque                                  |                                      | 2100            | 0             | T_HOME            | 500 in V2.0,<br>30 in V2.1 | 1.023                | At start of<br>homing                                       |
|                                                |                                      |                 |               |                   |                            |                      |                                                             |
| Module Parameters:                             |                                      |                 |               |                   |                            |                      |                                                             |
| Inputs status                                  |                                      | 2011            | 1             |                   |                            |                      | See section 4.3.24                                          |
| Outputs                                        |                                      | 2011            | 2             |                   | 0                          |                      | See section 4.3.25                                          |
| Motor status                                   |                                      | 2011            | 3             |                   |                            |                      | See section 4.3.26                                          |
| Last motor status                              |                                      | 2011            | 4             |                   | 0                          |                      | See section 4.3.27                                          |
| Output setup                                   |                                      | 2011            | 5             |                   | 0                          |                      | See section 4.3.28                                          |
| Input active level                             |                                      | 2011            | 6             |                   | 0x3F                       |                      | See section 4.3.29                                          |
| Input setup                                    |                                      | 2011            | 7             |                   | 0                          |                      | See section 4.3.30                                          |
| Setup bits                                     |                                      | 2011            | 8             |                   |                            |                      | See section 4.3.31                                          |
|                                                | •                                    |                 | •             | •                 |                            |                      | •                                                           |
| Data (256 motor registers)                     |                                      | 2012            | x             |                   |                            |                      | See section 4.3.32                                          |
|                                                | •                                    | •               | •             | •                 | •                          | •                    |                                                             |
| Fastcommand (Send FastMac command)             |                                      | 2013            | 0             |                   |                            |                      | See section 4.3.33                                          |

## 4.5.38 Factors

#### Position\_factor. (1) in section 4.3.39

The position factor is the relation between the user unit and the internal position unit (counts). The position factor is automatically calculated when the feed constant (Object 6092h) and gear ratio (Object 6091h) are set.

#### Example:

We have a MAC motor with a 3.5:1 gear box connected to a belt drive. The diameter of the drive wheel is 12.4 cm. We want the unit of position to be in millimetres. The circumference of the drive wheel is 389.56mm (124mm\*pi). The parameters should

be set as follows:

| Object           | Name                            | Value |
|------------------|---------------------------------|-------|
| 6091h subindex 1 | Gear_ratio_Motor_revolutions    | 35    |
| 6091h subindex 2 | Gear_ratio_Shaft_revolutions    | 10    |
| 6092h subindex 1 | Feed_constant_Feed              | 38956 |
| 6092h subindex 2 | Feed_constant_Shaft_revolutions | 100   |

Please note that it is not necessary to set the encoder resolution. This is automatically set by the module.

#### Positions\_factor formula:

or as and object:

Position\_factor= Object 6091sub1\*Object 6092sub2\*Object 608Fsub1 Object 6092sub1\*Object 6092sub2\*Object 608Fsub2

The Position factor is calculated to in the above example:

Position\_factor=  $\frac{35*100*4096}{38956*10*1} = 36,8$ 

for a MAC50-141. For and MAC800, shall 4096 be chanced to 8000.

#### Velocity\_encoder\_factor. (2) in section 4.3.39.

This factor is used to convert the user unit into the internal unit (counts/sec). The factor is adjusted via object 6094h.

#### Example I:

We have a MAC800 motor with 8000 counts/revolution. We want the user unit of the velocity to be in RPM. The parameters should be set as follows:

| Object           | Name                              |      |  |  |  |
|------------------|-----------------------------------|------|--|--|--|
| 6094h subindex 1 | Velocity_encoder_factor_Numerator | 8000 |  |  |  |
| 6094h subindex 2 | Velocity_encoder_factor_Divisor   | 60   |  |  |  |

Velocity encoder factor formula:

Velocity\_encoder\_factor= Velocity\_encoder\_factor\_Numerator \* 16 Velocity\_encoder\_factor\_Divisor \* SampleFreq

notice that the samplefrequens is differens in MAC050-141.

Or as and object:

Velocity\_encoder\_factor= Object 6094sub1 \* 16 Object 6094sub2 \* Samplefreq

The Velocity\_encoder\_factor in example 1 is calculated to:

Velocity\_encoder\_factor=  $\frac{8000}{60} * \frac{16}{770} = 2,77 \text{ RPM}$ 

Example 2:

We have a MAC800 motor with 8000 counts/revolution and the same belt drive as in the above example under Position\_Factor. We want the user unit of the velocity to be in mm/s. The parameters should be set as follows:

| Object           | Name                                  | Calculated value               | Value   |
|------------------|---------------------------------------|--------------------------------|---------|
| 6094h subindex 1 | Velocity_Encoder_Factor_<br>Numerator | 389.56/(3.5*8000)<br>=0.013913 | 13913   |
| 6094h subindex 2 | Velocity_Encoder_Factor_Divisor       | 1                              | 1000000 |

The Velocity encoder factor in example 2 is calculated to:

Velocity\_encoder\_factor=  $\frac{13913}{100000} * \frac{16}{770} = 0,000289 \text{ mm}$ 

#### Acceleration\_factor. (3) in section 4.3.39.

This factor is used to convert the user unit into the internal unit (counts/sec<sup>2</sup>). The factor is adjusted via object 6097h.

Example I:

We have a MAC800 motor with 8000 counts/revolution. We want the user unit of the acceleration to be in RPM/s. The parameters should be set as follows:

| Object           | Name                          | Value |
|------------------|-------------------------------|-------|
| 6097h subindex 1 | Acceleration_factor_Numerator | 8000  |
| 6097h subindex 2 | Acceleration_factor_Divisor   | 60    |

Acceleration\_factor formula:

Acceleration\_factor\_Numerator \* 16 Acceleration\_factor\_Divisor \* SampleFreq\*SampleFreq

or as and object:

notice that the samplefrequens is differens in MAC050-141.

The Acceleration factor in example 1 is calculated to:

Accelerationr\_factor=  $\frac{8000}{60} * \frac{16}{770*770} = 0,003598 \text{ RPM/s}$ 

#### Example 2:

We have a MAC800 with 8000 counts/rev. and the same belt drive as in the above example under Position\_Factor. We want the user unit of the acceleration to be in mm/s<sup>2</sup>. The parameters should be set as follows:

| Object           | Name                                      | Calculated value               | Value   |
|------------------|-------------------------------------------|--------------------------------|---------|
| 6097h subindex 1 | Acceleration_Encoder_Factor_<br>Numerator | 389.56/(3.5*8000)<br>=0.013913 | 13913   |
| 6097h subindex 2 | Acceleration_Encoder_Factor_<br>Divisor   | 1                              | 1000000 |

The Acceleration\_factor in example 2 is calculated to:

Accelerationr\_factor=  $\frac{13913}{1000000}$  \*  $\frac{16}{770^*770}$  = 3,75\*10<sup>-7</sup> mm/s<sup>2</sup>

### Feed\_constant\_factor. (4) in section 4.3.39.

#### Feed constant factor formula:

| Food constant factor  | Feed_constat_Feed               |  |  |
|-----------------------|---------------------------------|--|--|
| reed_constant_factor= | Feed_constant_Shaft_revolutions |  |  |

or as and object:

Feed\_constant\_factor= Object 6092sub1
Object 6092sub2

Position\_factor\_Numerator (5) in section 4.3.39.

Position\_factor\_Numerator formula

Position\_factor\_Numerator= Feed\_constant\_Feed\*Position\_factor Feed\_constant\_Shaft\_revolutions

or as and object:

Position\_factor\_Numerator= Object 6092sub1\*Position\_factor Object 6092sub2

Digital Inputs (6) in section 4.3.39.

Bits 31: 24 The Motor Status register (2011-3)

- Bits 23: 16 HardWareInputs (2011-1) the 6 HW-inputs on the module
- Bit 2: Home sensor state
- Bits I: 0
- Bits 5: 4 from (HardwareInputs ANDed with InputSetup (2011-7)) (in reality in puts 5 and 6)

DititalInputs = ((UINT32)Inputs < < 16)

((UINT32)MotorStatus<<24

(((Inputs & InputSetup)>>4) & 0x3) (unsigned char)P5 P0<<2

### Outputs (7) in section 4.3.39.

Outputs = ((DigitalOutputs & OutputMask) >> 16) & 0x3

Note that the module outputs come from the manufacturer specific bits 17:16 and that bit 0, Set Brake, is not implemented.

### Home offset (8) in section 4.3.39.

 $\label{eq:P_Home} P\_Home=-(PositionFactor*HomeOffset)+HomeTable[Method].HomeOffset*IndexDistance*UseIndex$ 

### 4.5.39 Changing operation mode

A change of operation mode is only possible when the operation mode is not enabled. There are two exceptions and one is when changing from homing mode to profile position mode. This is possible when the homing sequence is completed and can be done even though the operation mode is enabled. The other exception is when changing from profile position mode into velocity mode.

### 4.5.40 Profile position mode

This mode can be used for positioning where a movement profile can be set up. The acceleration and maximum velocity can be programmed.

In this mode, both absolute and relative moves are supported. The type of move is selected via bit 6 (abs/rel) in the status word. When a relative move is selected, the type of relative move is dependent on the setup in object 2011h subindex 8.

It is also possible to select different movement modes. This is done using bit 5 (change set immediately) in the status word. When this bit is 0 and a move is in progress, the new set-point is accepted. But the new set-point and profile are not activated before the previous movement is finished. When this bit is 1, the new set-point is activated instantly and the motor will move to the new position with the new profile parameters.

Please note:

- The torque limit that is used during the profile can be set via object 6072h.
- The register L1 (object 2012 subindex 81) is used to select the load factor when the profile is started. If a different load factor is required, this register must be set correctly.

## 4.5.41 Velocity mode

In this mode the motor runs at a selected velocity. A new velocity can be selected and the motor will then accelerate/decelerate to this velocity.

The maximum slippage error is not supported in this mode. Please note:

- The torque limit can be set via object 6072h.

## 4.5.42 Homing mode

In this mode different homing sequences can be initiated. The standard homing modes from section 4.3.22 are supported.

The home sensor must be connected to the AIN input on the module.

If the end limit inputs must be active during the homing sequence, they must be enabled via object 2011h subindex 7.

The sensors should be connected to the appropriate inputs NL and PL.

The torque limit used during homing is selected via object 2100h. The unit of this is object is the same as other torque objects, e.g. Object 6072h.

There are also 4 manufacturer specific methods. These are listed in the table below.

| Method | Uses<br>index | Description                                                                   |
|--------|---------------|-------------------------------------------------------------------------------|
| -1     | Yes           | Torque homing in negative direction and afterwards homing on the index pulse. |
| -2     | Yes           | Torque homing in positive direction and afterwards homing on the index pulse. |
| -3     | No            | Torque homing in negative direction.                                          |
| -4     | No            | Torque homing in positive direction.                                          |

Please note that you should always use a home offset (object 607Ch) when using torque homing. This is to ensure that the motor moves away from the end limit. The sign of the home offset should be the opposite of the homing direction. For example, when using a negative homing direction, the home offset could be 5000.

## 4.5.43 Supported PDOs

### **Receive PDOs**

| PDO<br>no. | Mapping<br>object<br>index | Mapping object<br>name              | Comment                                                 |
|------------|----------------------------|-------------------------------------|---------------------------------------------------------|
| 1          | 6040h                      | Controlword                         | Controls the state machine                              |
| 2          | 6040h<br>6060h             | Modes of operation                  | Controls the state machine and modes of operation       |
| 3          | 6040h<br>607Ah             | Controlword<br>Target position (pp) | Controls the state machine and the target position (pp) |
| 4          | 6040h<br>60FFh             | Controlword<br>Target velocity (pv) | Controls the state machine and the target velocity (pv) |
| 7          | 6040h<br>60FEh             | Controlword<br>Digital outputs      | Controls the state machine and the digital outputs      |

## Transmit PDOs

| PDO<br>no. | Mapping<br>object<br>index | Mapping object name                 | Event<br>driven | Comment                                           |
|------------|----------------------------|-------------------------------------|-----------------|---------------------------------------------------|
| 1          | 6041h                      | Statusword                          | Yes             | Shows status                                      |
| 2          | 6041h<br>6061h             | Modes of operation                  | Yes             | Shows status and the current mode of operation    |
| 3          | 6041h<br>6064h             | Statusword<br>Position actual value | No              | Shows status and the current position (pp)        |
| 4          | 6041h<br>606Ch             | Statusword<br>Velocity actual value | No              | Shows status and the current velocity (pv)        |
| 7          | 6041h<br>60FDh             | Statusword<br>Digital inputs        | Yes             | Controls the state machine and the digital inputs |

## 4.5.44 CANopen® DS-301 device profiles

Standardized devices in CANopen® have their characteristics described in a device profile. For each device profile, particular data and parameters are strictly defined, data and parameters are know as objects in CANopen. Objects perform all processes in CANopen®, they can perform various task, it can be as a communication object or as device specific objects, where they are directly related to the device. A communication object can transport data to the bus control and establish connection, or supervise the network devices.

The application layer makes it possible to exchange meaningful real-time-data across the CAN network, the format of this data and it's meaning must be known by the producer and the consumer(s). There are encoding rules that define the representation of values of data types and the CAN network transfer syntax for the representations. Values are represented as bit sequences. Bit sequences are transferred in sequences of octets (byte). For numerical data types the encoding is with the lowest byte first.

Every object is described and classified in the object dictionary (or index) and is accessible though the network. They are addressed using a 16 bit index so that the object dictionary may contain a maximum of 65536 entries.

| Index (Hex) | Object                                     | Supported by<br>MAC00-FC2/FC4 |
|-------------|--------------------------------------------|-------------------------------|
| 0000-       | Not used                                   |                               |
| 0001-001F   | Static data types                          |                               |
| 0020-003F   | Complex data types                         |                               |
| 0040-005F   | Manufacturer specific Data Types           |                               |
| 0060-0FFF   | Reserved for further use                   |                               |
| 1000-1FFF   | Communication Profile area DS301           | Yes                           |
| 2000-5FFF   | Manufacturer specific profile area         | Yes                           |
| 6000-9FFF   | Standardised Device Profile area (DSP-402) | Yes                           |
| A000-FFFF   | Reserved for further use                   |                               |

#### Index 0001-001F:

Static data types contain type definitions for standard data types like boolean, integer, floating point etc. These entries are included for reference only, they cannot be read or written.

#### Index 0020-003F:

Complex data types are pre-defined structures that are composed out of standard data types and are common to all devices.

#### Index 0040-005F:

Manufacturer specific data types are also structures composed of standard data types but are specific to a particular device.

#### Index 1000-1FFF:

The communication Profile area contains the parameters for the communication profile on the CAN network. These entries are common to all devices.

#### Index 2000-5FFF:

The manufacturer specific profile area, for truly manufacturer specific functionally.

### Index 6000-9FFF:

The standardised device profile area, contains all data objects common to a class of devices that can be read or written via the network. The drives profile uses entries from 6000h to 9FFFh to describe the drive parameter and the drive functionality. Within this range up to 8 devices can be described. In such a case the device are denominated Multi Device Modules. Multi Device Module are composed of up to 8 device profile segments. By this feature it is possible to build devices with multiple functionality. The different device profile entries are shifted with 800h.

A 16-bit index is used to address all entries within the object dictionary. In case of a simple variable this references the value of this variable directly. In case of records and arrays however, the index addresses the whole data structure. To allow individual elements of structures of data to be accessed via the network a sub-index has been defined. For single object dictionary entries such as and Unsigned8, Boolean, Integer32, the value for the sub-index is always zero. For complex object dictionary entries such as arrays or records with multiple data fields the sub-index refers to fields within a data-structure pointed to by the main index. Index counting starts with one.

The DS-30I standard is the application and the communications profile for a CANopen® bus, and is the interface between the devices and the CAN bus. It defines the standard for common data and parameter exchange between other bus devices, and it controls and monitors the devices in the network. In the table below are listed some of the communications profile objects:

| Data<br>Transfer | Parameter<br>Transfer | Special<br>functions |                      |
|------------------|-----------------------|----------------------|----------------------|
| PDO              |                       |                      | Process Data Objects |
|                  | SDO                   |                      | Service Data Objects |
|                  |                       | SYNC                 | Synchronisation      |
|                  |                       | EMCY                 | Emergency            |

The access from the CAN network is done through data objects PDO (Process Data Object) and SDO (Service Data Object).

### 4.5.45 Boot up telegram

After the initialization phase, a CANopen® slave log on with a boot up message. The node address of the slave is contained in this. This allows a CANopen® master to know which slaves are connected to the network. The protocol uses the same identifier as the error control protocols, see the figure below:

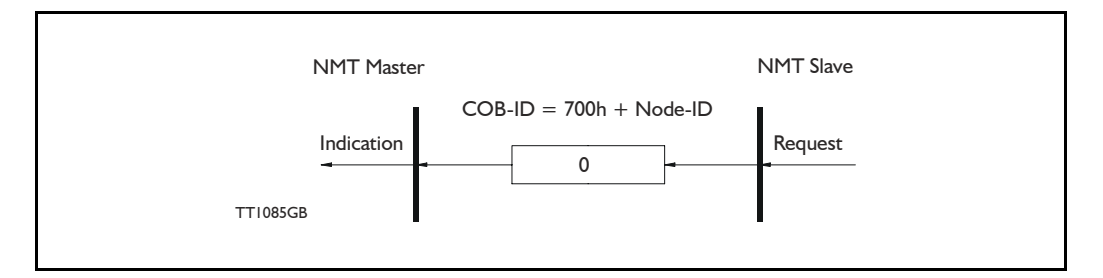

One data byte is transmitted with value 0.

## 4.5.46 PDO (Process Data Object):

PDO: Performs real time transfers, and the transfer of PDOs are performed without a protocol. PDOs are used in two ways, for data transmission and for data reception. PDOs can bundle all objects from the object data directory, and a PDO can handle max 8 bytes of data in the same PDO. The PDO can consist of multiple objects. Other PDOs characteristic is, that it doesn't reply when it is receiving data, this for making the data transfer fast. It has a high priority identifier.

PDO connections follow the Producer/Consumer model. Whereby a normal PDO connection follows the Push model and a RTR connection the Pull model. Objects are mapped in a PDO. This mapping is an agreement between the sender and receiver as to which object is located at which position in the PDO. This means that the sender knows at which position in the PDO it should write data and the receiver knows to where it should transfer data which it received.

The PDOs correspond to entries in the Device Object Dictionary and provide the interface to the application objects. Data type and mapping of application objects into a PDO is determined by a corresponding PDO mapping structure within the Device object Dictionary. Number and length of PDOs of a device is application specific and have to be specified within the device profile

#### Write PDO service:

The Write PDO service is unacknowledged. There is a PDO producer which sends its PDO to the PDO consumer. There can be 0 or more consumers in the network. For receive PDOs, MAC00-FC2/FC4 is the consumer and for Transmit PDOs, the producer. The following figure shows a Write PDO service:

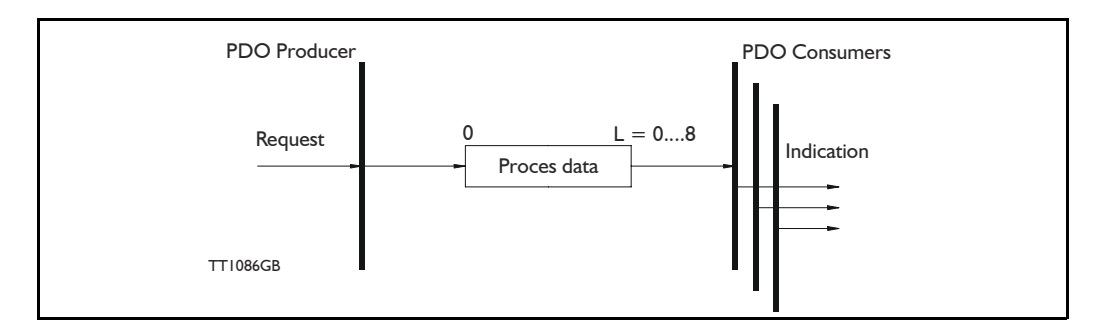

### Read PDO service:

The read PDO service is an acknowledged service. One of the several PDO consumers send a RTR message to the network. After it has received the RTR message, the PDO producer sends the requested PDO. This service is used for RTR queries. Using this service, an actual value can be interrogated independently of the selected cycle time. The following figure show a read PDO service:

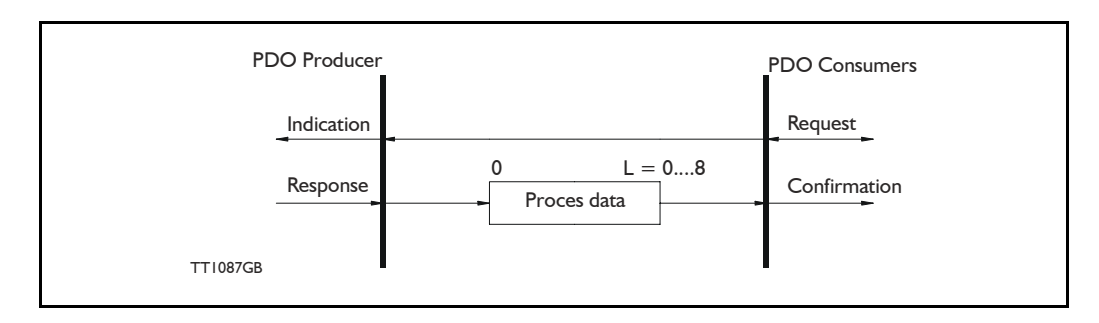

### PDO identifier:

In the CANOpen® profile it is only possibly to have four transmit and four receive PDOs enabled at the same time. In the MAC00-FC2/FC4 all PDOs are disabled when the module is booted up, the user has to choose which PDOs the application is to use, and enable these.

The PDO configuration can be seen either in the EDS-file or in the CanOpen Explorer program, here the communication and the mapping parameter are shown.

There are two standard methods to map the PDOs in CAN-Open, there is an static mapping and a dynamic mapping. In the static PDO mapping all PDOs are mapped in accordance with some fixed non-modifiable setting in the relevant PDO. In the dynamic PDO mapping the setting for a PDO can be modified. It is also allowed to have flexible combination of different process data during operation. The MAC00-FC2/FC4 module, use only static mapping.

### 4.5.47 SDO (Service Data Objects):

SDO: can access all entries in the object directory, but they are normally used in the initialization, during the boot up procedure. Some SDOs characteristic are:

- Confirmed transfer of objects
- Data transfer/exchange is always non-synchronous
- Values greater than 4 bytes are transferred (Normal transfer)
- Values not more than 4 bytes are transferred (Expedited transfer)

Basically a SDO is transferred as a sequence of segments. Prior to transferring the segment there is an initialization phase where client and server prepare themselves for transferring the segment. For SDOs, it is also possible to transfer a data set of up to four bytes during the initialisation phase. This mechanism is called an expedited transfer.

#### Down loading SDO protocol

The download SDO protocol is used to write the values of the object directory into the drive

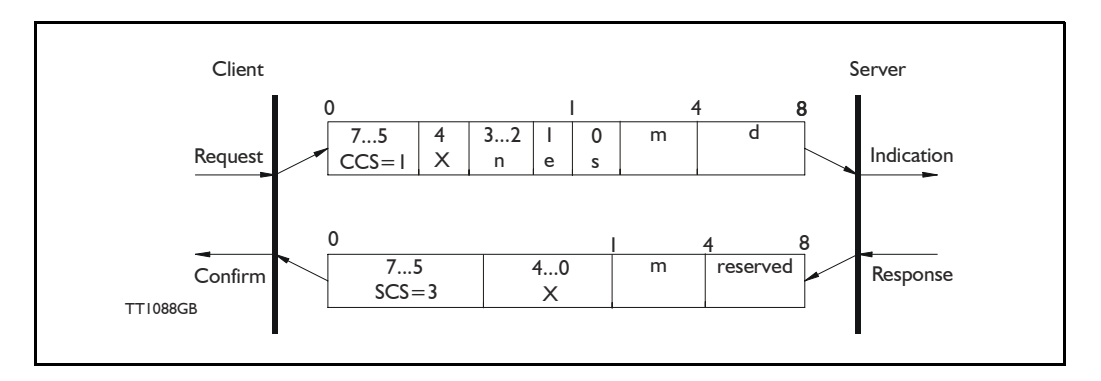

### Upload SDO protocol

The upload SDO protocol is used to read the values in the object directory of the drive.

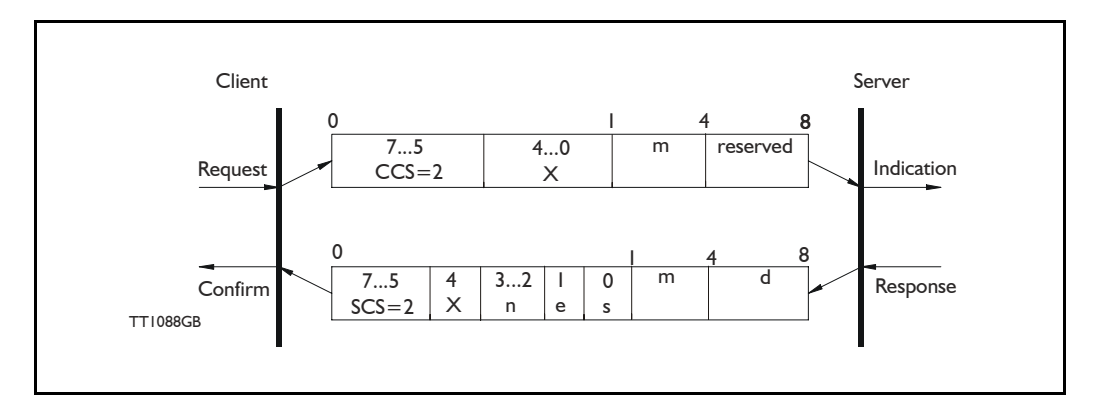

Table for upload and download SDO protocol.

|               | CCS:                                    | SCS:                                | n:                                                                                                    | e:                                                                        | s:                                                                                                  | m:                                                                                                    |
|---------------|-----------------------------------------|-------------------------------------|----------------------------------------------------------------------------------------------------|---------------------------------------------------------------------------|----------------------------------------------------------------------------------------------------|----------------------------------------------------------------------------------------------------|
| Down-<br>load | 1: Initiate<br>down-<br>load<br>request | 3: Initiate<br>download<br>response | Only valid if e=1 and s=1<br>otherwise 0. If valid it<br>indicates the number of<br>bytes in d that do not<br>contain data. Bytes<br>[8-n,7] do not contain<br>data     | Transfer<br>type: 0=<br>normal<br>transfer<br>1=<br>expedited<br>transfer | Size indica-<br>tor: 0=data<br>set size is<br>not indicat-<br>ed 1=data<br>set size is<br>indicated | Multiplexer.<br>It repren-<br>sents the<br>index/sub-<br>index of the<br>data to be<br>transfer by<br>the SDO |
| Upload        | 2: Initiate<br>upload<br>request        | 2: Initiate<br>upload<br>response   | Only valid if $e=1$ and $s=1$<br>otherwise 0. If valid it<br>indicates the number of<br>bytes in d that do not<br>contain data. Bytes<br>[8-n,7] do not contain<br>data | Transfer<br>type: 0=<br>normal<br>transfer<br>1=<br>expedited<br>transfer | Size indica-<br>tor: 0=data<br>set size is<br>not indicat-<br>ed 1=data<br>set size is<br>indicated | Multiplexer.<br>It repren-<br>sents the<br>index/sub-<br>index of the<br>data to be<br>transfer by<br>the SDO |

CCS:Client command specified. SCS:Server commander specified.

|          | d:                                                                                                    | X:                    | Reserved:                          |
|----------|----------------------------------------------------------------------------------------------------|-----------------------|------------------------------------|
| Download | <ul> <li>e=0, s=0:</li> <li>d is reserved for further use</li> <li>e=0, s=1:</li> <li>d contains the number of bytes to be downloaded.</li> <li>Byte 4 contain the lsb and byte 7 contain the msb</li> <li>e=1, s=1:</li> <li>d contain the data of length 4-n to be downloaded,</li> <li>the encoding depends on the type of the data reference by index and sub-index.</li> </ul> | not used,<br>always 0 | Reserved for further use, always 0 |
| Upload   | <ul> <li>e=0, s=0:</li> <li>d is reserved for further use</li> <li>e=0, s=1:</li> <li>d contains the number of bytes to be uploaded.</li> <li>Byte 4 contain the lsb and byte 7 contain the msb</li> <li>e=1, s=1:</li> <li>d contain the data of length 4-n to be uploaded, the encoding depends on the type of the data reference by index and sub-index.</li> </ul>              | not used,<br>always 0 | Reserved for further use, always 0 |

Table for upload and download SDO protocol (continued)

#### Abort SDO transfer protocol:

SDO tasks, which the MAC00-FC2/FC4 cannot process are responded to using an abort SDO protocol. If the module does not respond in the expected time, the CANOpen® master also sends an abort SDO.

The following figure show a abort SDO transfer protocol:

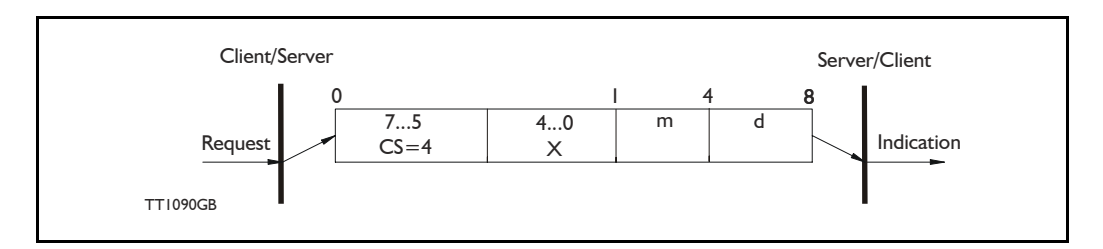

There are various abort codes in CANopen®, these are listed in the table below:

| Abort code | Description                                          |
|------------|------------------------------------------------------|
| 0503 0000h | Toggle bit not alternated                            |
| 0504 0000h | SDO Protocol timed out                               |
| 0504 0001h | Client/server command specified not valid or unknown |
| 0504 0002h | Invalid block size (block mode only)                 |
| 0504 0003h | Invalid sequence number (block mode only)            |
| 0504 0004h | CRC error (block mode only)                          |
| 0504 0005h | Out of memory                                        |
| 0601 0000h | Unsupported access to an object                      |
| 0601 0001h | Attempt to read a write only object                  |
| 0601 0002h | attempt to write a read only object                  |
| 0602 0000h | Object does not exit in the object dictionary        |
| 0604 0041h | Object cannot be mapped to the PDO                   |

Table continued on next page.

| Abort code | Description                                                                                                    |
|------------|----------------------------------------------------------------------------------------------------|
| 0604 0042h | The number and length of the objects to be mapped would exceed PDO length                                                                                                    |
| 0604 0043h | General parameter incompatibility reason                                                                                                    |
| 0606 0000h | Access failed due to an hardware error                                                                                                    |
| 0607 0010h | Data type does not match, length of service parameter does not match                                                                                                    |
| 0607 0012h | Data type does not match, length of service parameter too high                                                                                                    |
| 0607 0013h | Data type does not match, length of service parameter too low                                                                                                    |
| 0609 0011h | Sub-index does not exist                                                                                                    |
| 0609 0030h | Value range of parameter exceeded (only for write access)                                                                                                    |
| 0609 0031h | Value of parameter written too high                                                                                                    |
| 0609 0032h | Value of parameter written too low                                                                                                    |
| 0609 0036h | Maximum value is less than minimum value                                                                                                    |
| 0800 0000h | General error                                                                                                    |
| 0800 0020h | Data cannot be transferred or stored to the application                                                                                                    |
| 0800 0021h | Data cannot be transferred or stored to the application because of local control                                                                                             |
| 0800 0022h | Data cannot be transferred or stored to the application because of the present device state                                                                                  |
| 0800 0023h | Object dictionary dynamic generation fails or no object dictionary is present (e.g. object dictionary is generated from file and generation fails because of an file error). |

Address table continued from previous page:

### 4.5.48 SYNC (Synchronisation Object)

A SYNC producer sends the synchronization object cyclically a broadcast telegram. The SYNC telegram defines the basics clock cycle of the network. The time between the SYNC telegram is set using the object Communication Cycle period (1006h). In order to obtain a precise (accurate) cycle between the SYNC signals, the SYNC telegram is sent with a high-priority identifier. This can be modified using the object (1005h). The SYNC transfer applies the producer/consumer push model and is non-confirmed.

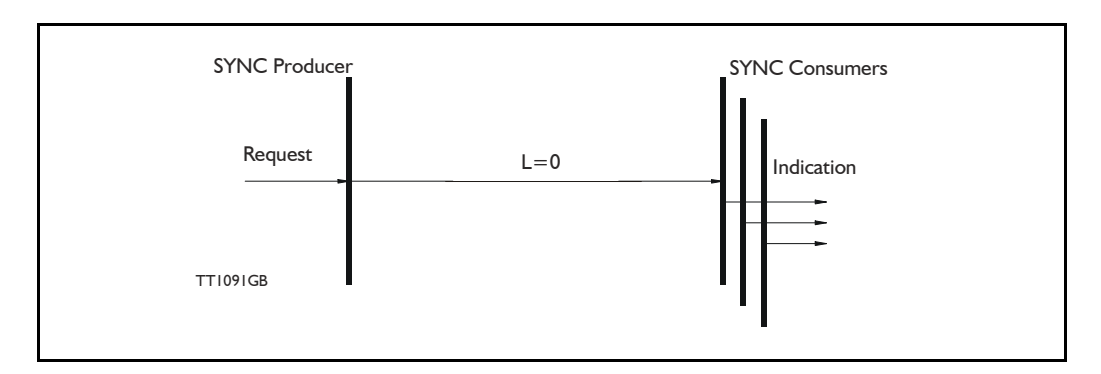

The SYNC does not carry any data (L=0). The identifier of the SYNC object is located at object 1005h.

## 4.5.49 NMT (Network Management services)

The Network Management is structured according to nodes and follows a master-slave structure. NMT objects are used for executing NMT services. Through NMT services, nodes are initialised started, monitored, resetted or stopped. All nodes are regarded as NMT slaves. An NMT slave is uniquely identified in the network by its Node-ID. NMT requires that one device in the network fulfils the function of the NTM master. The NMT master controls the state of the NMT slaves. The state attribute is one of the values (Stopped, Pre-operational, Operational, initialising). The module control services can be performed with a certain node or with all nodes simultaneously. The NMT master controls its own NTM state machine via local services, which are implementation dependent. The Module Control Service except Start Remote Node can be initiated by the local application.

A general NMT protocol:

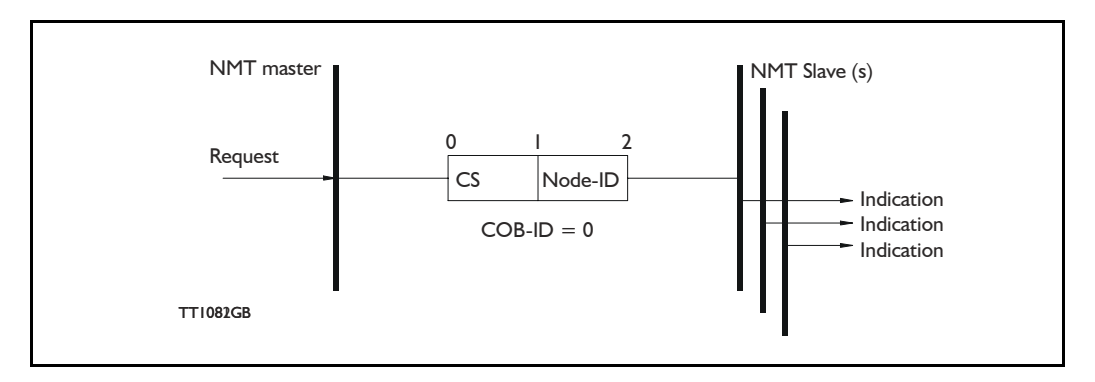

Where **CS** is the NMT command specified. The Node-ID of the NMT slave as assigned by the NMT master in the Node Connect protocol, or 0. If 0, the protocol addresses all NMT slaves.

| CS = | Operation             |
|------|-----------------------|
| 1    | Start Remote Node     |
| 2    | Stop Remote Node      |
| 128  | Enter Pre Operational |
| 129  | Reset Node            |
| 130  | Reset Communication   |

#### Start Remote Node:

This is an instruction to transition from the Pre-Operational to Operational communications state. The drive can only send and receive process data when it is in the Operational state.

#### Stop Remote Node:

This is an instruction to transition from Pre-Operational into stopped or from Operational into Stopped. In the stopped state, the nodes can only process NMT instructions.

### Enter Pre Operational:

This is an instruction to transition from Operational or Stopped into Pre-Operational. In the Pre-Operational state, the node cannot process any PDOs. However, it can be parameterized or operated via SDO. This means setpoint can also be entered.

### Reset Node:

This is an instruction to transition from Operational, Pre-Operational or Stopped to initialization. After the Reset Node instruction, all objects (1000h-9FFFh) are reset into the Voltage On stage.

#### Reset Communication:

This is an instruction to transition from Operational or Stopped to Initialization. After the Reset Communication instruction, all communication objects (1000h-1FFFh) are reset into the initial state.

In the various communication states, nodes can only be accessed via CANOpen® using specific communication services. Further, the nodes in the various states only send specific telegram. This is clearly shown in the following table:

|                           | Initializing | Pre-Operational | Operational | Stopped |
|---------------------------|--------------|-----------------|-------------|---------|
| PDO                       |              |                 | Х           |         |
| SDO                       |              | Х               | Х           |         |
| Synchronization Object    |              | Х               | Х           |         |
| Emergency Object          |              | Х               | Х           |         |
| Boot-Up Object            | Х            |                 |             |         |
| Network Management object |              | Х               | Х           | Х       |

### 4.5.50 Error Control Services

There exist two possibilities to perform Error Control:

- Node Guarding/Life Guarding

- Heartbeat

With Node Guarding, the CAN open  $\mbox{$\mathbb{R}$}$  master sends, to each slave an RTR telegram (Remote Transmit request) with the COB-ID 1792 (700h) + node-ID.

The slave responds, with the same COB-ID, with its communications state. This means either Pre-Operational, Operational or stopped.

The CANopen® slave also monitors the incoming RTR telegram from the master.

The cycle of the incoming RTR telegrams is set by using the Guard Time Object.

The numbers of RTR telegrams which can fail as a maximum before the slave initiates a Life Guarding event is defined using the Life time factor object.

The Node Life Time is calculated from the product of the Guard Time and Life Time Factor. This is the maximum time which the slave waits for an RTR telegram.

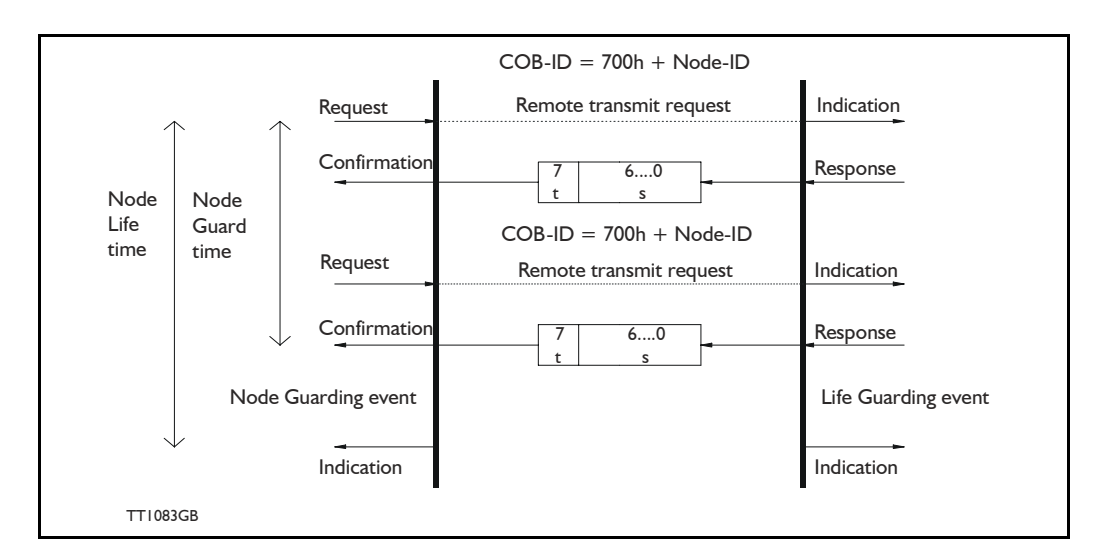

The figure below show a Node Guarding/Life Guarding protocols

Where s is the state of the NMT slave:

| s | NMT state       |  |  |
|---|-----------------|--|--|
| 4 | Stopped         |  |  |
| 5 | Operational     |  |  |
| 7 | Pre-operational |  |  |

t: is the toggle bit, it alternate between 2 consecutive responses from the NMT Slave. The value of the toggle-bit of the first response after the guarding protocol becomes active, is 0. The Toggle Bit in the guarding protocol is only reset to 0 when the NMT message Reset Communication is passed (no other change of state resets the toggle bit). If a response is received with the same value of the toggle-bit as in the preceding response then the new response is handled as if it was not received.

#### Heartbeat:

With the Heartbeat protocol, a Heartbeat Producer cyclically sends its communications state to the CAN bus. One or more Heartbeat Consumers receive the indication. The relationship between producer and consumer is configured via the object dictionary. The Heartbeat Consumer guards the reception of the Heartbeat within the Heartbeat Consumer time. If the Heartbeat is not received within the Heartbeat Consumer Time a Heartbeat Event will be generated.

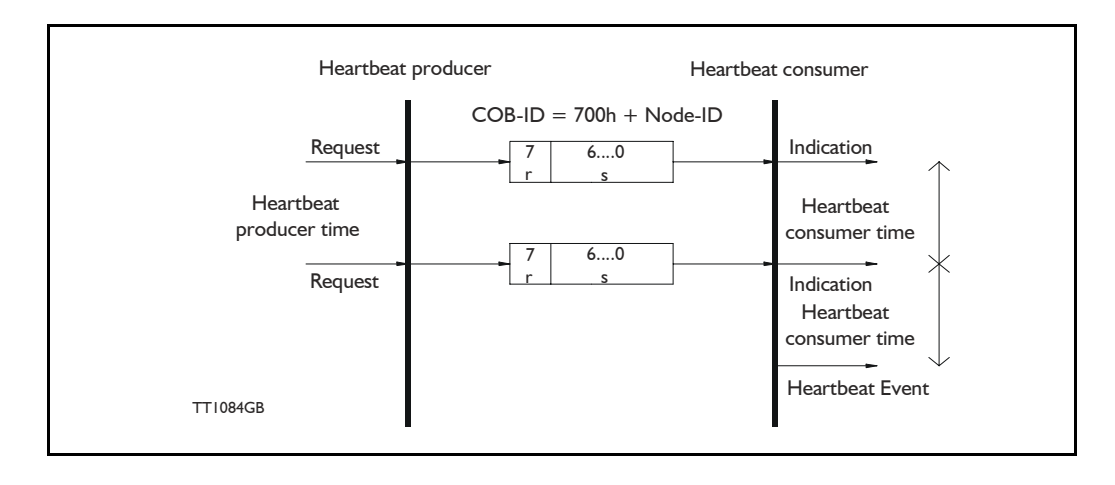

Where r is reserved (always 0). s: is the state of the Heartbeat producer:

| S | NMT state       |
|---|-----------------|
| 0 | Boot up         |
| 4 | Stopped         |
| 5 | Operational     |
| 7 | Pre-operational |

Only one communication monitoring service may be activated. This is either Node Guarding/Life Guarding or Heartbeat. If the Heartbeat Producer Time is configured on a device the Heartbeat Protocol begins immediately. If a device starts with a value for the Heartbeat Producer Time different from 0 the Heartbeat Protocol starts on the state transition from Initialising to Pre-operational. In this case the Boot-up Message is regarded as first heartbeat message. If the Heartbeat producer time is not 0 the heartbeat protocol is used.

In MAC00-FC2/FC4 none of the error control is enabled then the modules are started up, because if there is any fault in the system it is impossible to get in contact with the module. After the module has started up and there is communication between the master and the slave, then turn on the wanted error control mechanism in the object Dictionary, see section 4.4.20.

CAN bus connectors - continued.

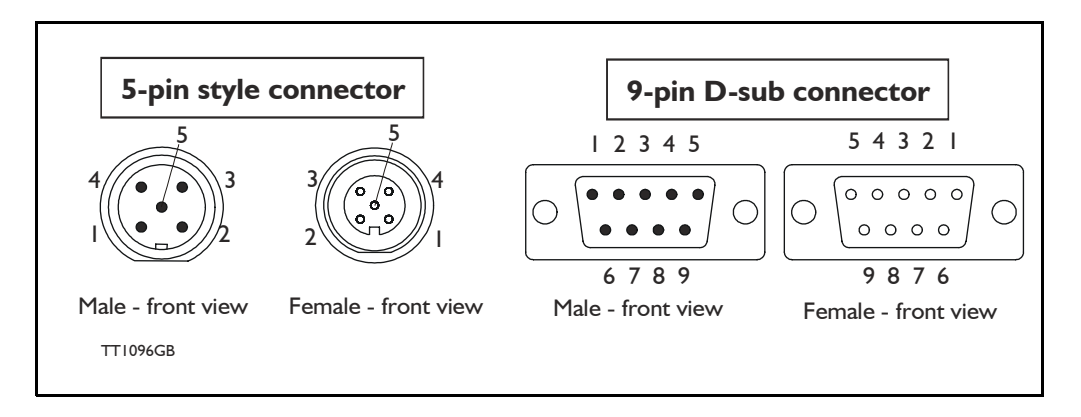

## 4.5.51 MACOO-FC2 Connectors

Rear plate layout:

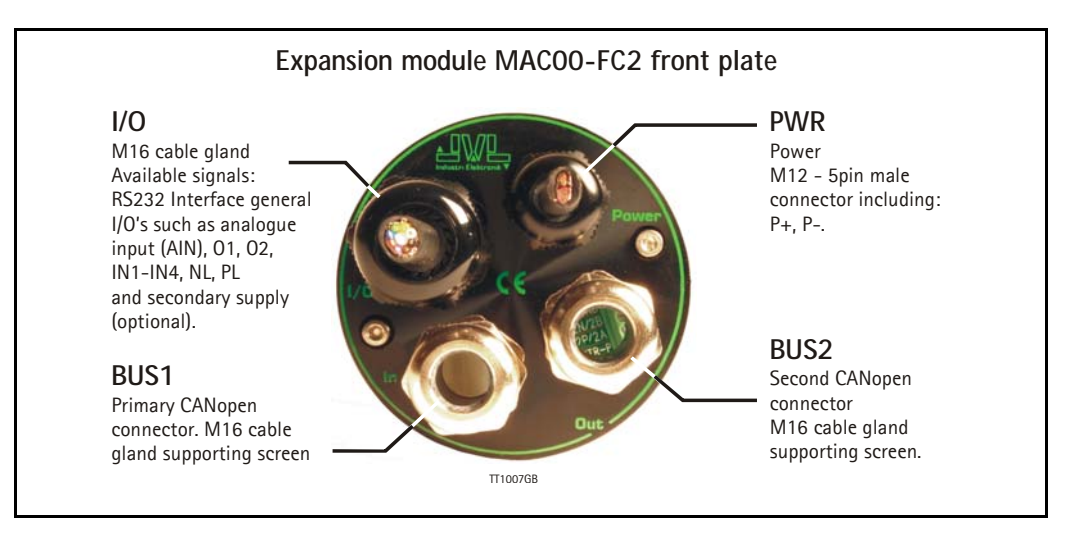

The MAC00-FC2 module is function as node in the CAN bus network, and the following terminals are available : B + and A- are "Bus in", and B + and A- are "Bus out". The connectors are placed on the dismantled module as the figure show below:

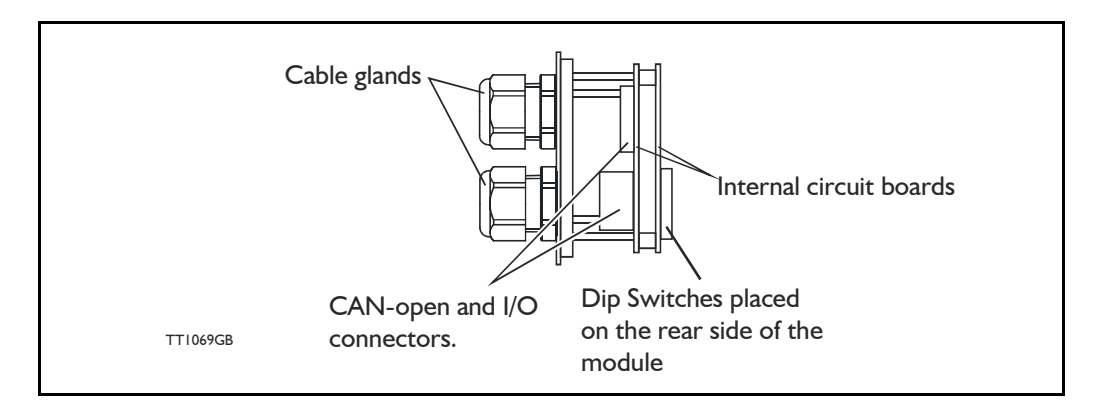

The illustration below shows all the internal connectors in the module. The CAN bus and power connectors are easy-to-use screw terminals. If the I/Os are used, they require a JVL cable type WG0402 (2m), WG0410 (10m) or WG0420 (20m). See also the appendix for cable and connector accessories.

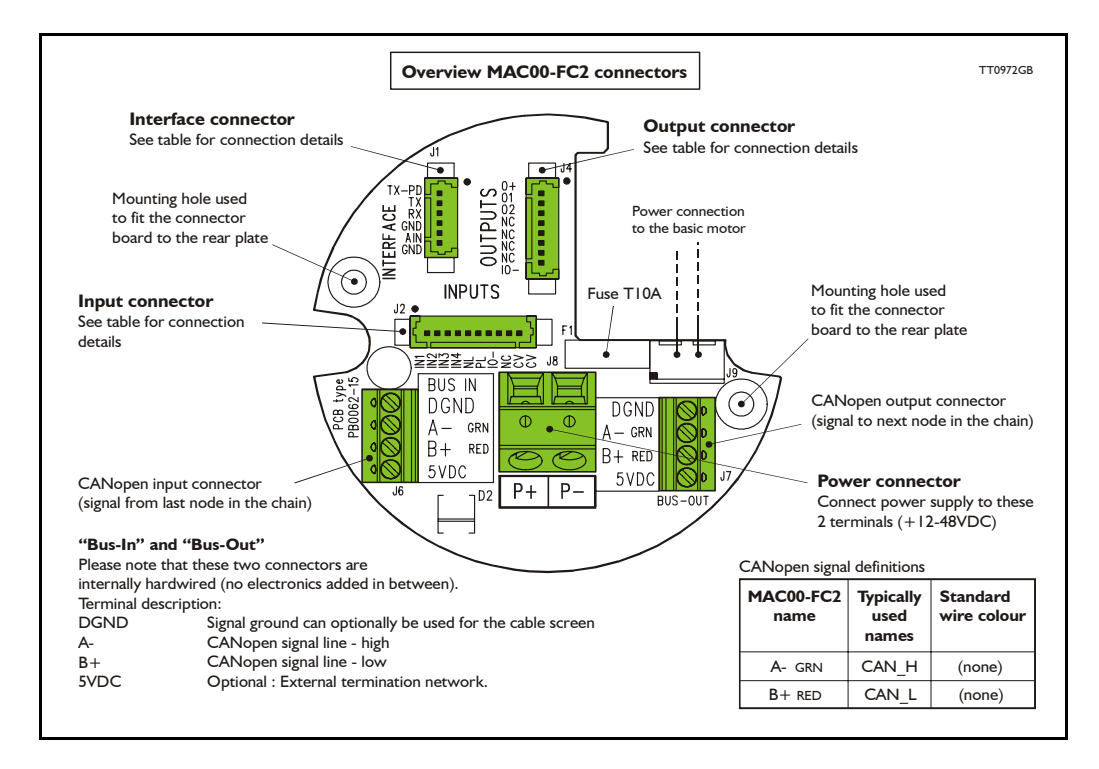

The MAC00-FC2 type number only covers the basic module, i.e. without any cables.

## 4.5.52 MACOO-FC2 with cables (optional)

If a number is added after the basic type number, for example MAC00-FC2-10, this suffix indicates that the module is fitted with 10 m of cable in the I/O. The I/O cable covers all the signal lines, i.e. RS232, Digital input 1-4, Limit inputs NL and PL and the Digital outputs 1-4

| Digital Inputs - Internal connector J2                                                               |             |                                                           |                |  |  |
|----------------------------------------------------------------------------------------------------|-------------|-----------------------------------------------------------|----------------|--|--|
| Signal name                                                                                          | Pin no.     | Description                                               | Wire colour    |  |  |
| IN1                                                                                                  | 1           | Digital input 1                                           | Red/black      |  |  |
| IN2                                                                                                  | 2           | Digital input 2                                           | Green/black    |  |  |
| IN3                                                                                                  | 3           | Digital input 3                                           | Violet         |  |  |
| IN4                                                                                                  | 4           | Digital input 4                                           | Violet/white   |  |  |
| NL                                                                                                   | 5           | Negative limit input - If not used, do not connect.       | Grey           |  |  |
| PL                                                                                                   | 6           | Positive limit input - If not used, do not connect.       | Grey/black     |  |  |
| IO-                                                                                                  | 7           | I/O ground. This ground is shared with the output ground  | Pink/black     |  |  |
| NC                                                                                                   | 8           | (Reserved)                                                | Black/white    |  |  |
| CV                                                                                                   | 9           | Secondary supply. Used during emergency stop              | Light green ** |  |  |
| CV                                                                                                   | 10          | Secondary supply. Used during emergency stop              | White          |  |  |
| Digital Out                                                                                          | Outs - Inte | rnal connector J4                                         |                |  |  |
| Signal name                                                                                          | Pin no.     | Description                                               | Wire colour    |  |  |
| O+                                                                                                   | 1           | Supply for outputs - Must be connected to an ext. supply. | Red/white      |  |  |
| O1                                                                                                   | 2           | Digital output 1 - PNP output                             | Green/white    |  |  |
| O2                                                                                                   | 3           | Digital output 2 - PNP output                             | Yellow/black   |  |  |
| NC                                                                                                   | 4           | (Reserved)                                                | Blue/white     |  |  |
| NC                                                                                                   | 5           | (Reserved)                                                | Orange/white   |  |  |
| NC                                                                                                   | 6           | (Reserved)                                                | Brown/white    |  |  |
| NC                                                                                                   | 7           | (Reserved)                                                | Pink           |  |  |
| IO-                                                                                                  | 8           | I/O ground. This ground is shared with the input ground   | Black          |  |  |
| Interface - ir                                                                                       | ncluding an | alogue input - Internal connector J1                      |                |  |  |
| Signal name                                                                                          | Pin no.     | Description                                               | Wire colour    |  |  |
| TXPD                                                                                                 | 1           | Transmit pull-down (Connect to TX if addr. not used).     | Red            |  |  |
| ТХ                                                                                                   | 2           | RS232 Transmit (Connect to TXPD if addr. not used).       | Green **       |  |  |
| RX                                                                                                   | 3           | RS232 Receive                                             | Yellow         |  |  |
| GND                                                                                                  | 4           | Ground for RS232                                          | Blue           |  |  |
| AIN                                                                                                  | 5           | Analogue input +/-10V or Zero sensor input                | Orange         |  |  |
| GND                                                                                                  | 6           | Ground for AIN                                            | Brown          |  |  |
| Cable Screen                                                                                         |             |                                                           |                |  |  |
| The cable-screen is internally connected to motor housing. Externally it must be connected to earth. |             |                                                           |                |  |  |
| Unused wire                                                                                          |             |                                                           |                |  |  |
| Orange/Black - is not used internally. It must be left unconnected.                                  |             |                                                           |                |  |  |

\*\* : The light green wire (CV) can be difficult to distinguish from the green wire (TX) on some cables.

## 4.5.53 MACOO-FC2 - How to connect the RS232 interface

This has to be done if MacTalk is used in the CAN-Open configuration. The illustration below shows how to connect the MAC00-FC2 directly to a PC COM port. The drawing is based on standard cables from JVL, type WG0402, WG0410 or WG0420. See also Accessories, page 394 for a complete list of cables and connectors. If the MAC motor is connected to the same RS232 line as other motors, the terminal TX-PD should only be connected at one of the motors.

If one of JVL's standard RS232 cables (RS232-9-1 or -n) is used between the DSUB connector shown and the PC com port, the RX and TX pins must be swapped since they cross in these standard cables.

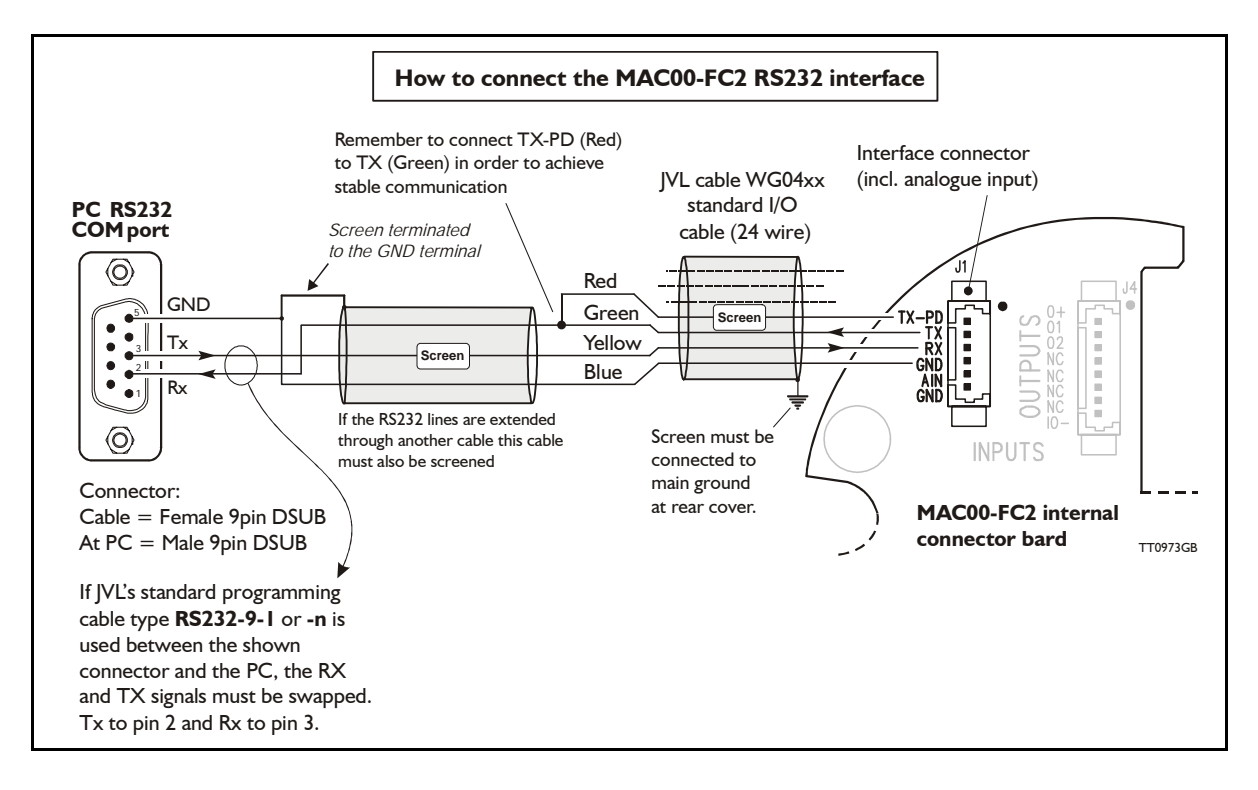

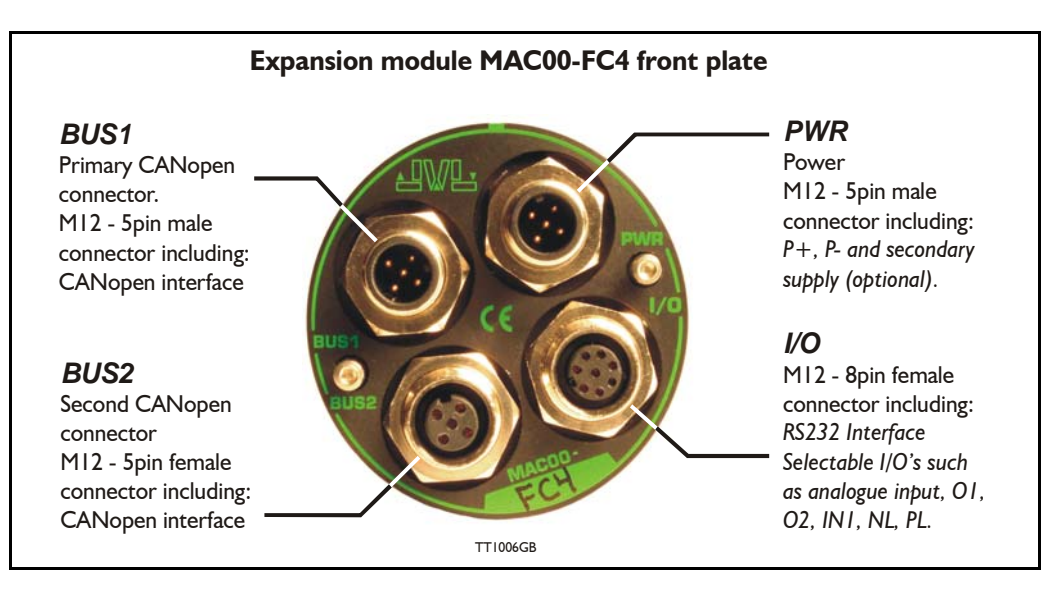

### 4.5.54 MACOO-FC4 connectors, rear plate layout

The set up of Baud-rate, Node-ID and terminator are selected in the same way as in the MAC00-FC2 module.

### **Expansion MAC00-FC4 Hardware description:**

The MAC00-FC4 offers IP67 on MAC050-141 and IP65 on MAC400-800 protection and M12 connectors which makes it ideal for automation applications where no additional protection is desired. The M12 connectors offer solid mechanical protection and are easy to unplug compared to the FC2 module which has cable glands. The signals available are slightly restricted compared to the FC2 module since only 4 I/O terminals are available. The I/Os connected to these 4 terminals must be selected by a small dip-switch, see the drawing below the I/O table on the next page.

| "PWR" - Power input. M12 - 5-pin male connector                                                                                                    |                                                                               |          |                                  |                    |  |  |  |
|----------------------------------------------------------------------------------------------------|-------------------------------------------------------------------------------|----------|----------------------------------|--------------------|--|--|--|
| Signal name                                                                                                    | Description                                                                   | Pin no.  | JVL Cable<br>WI1000M12<br>F5T05N | Isolation<br>group |  |  |  |
| P+                                                                                                    | Main supply +12-48VDC. Connect with pin 2 *                                   | 1        | Brown                            | 1                  |  |  |  |
| P+                                                                                                    | Main supply +12-48VDC. Connect with pin 1 *                                   | 2        | White                            | 1                  |  |  |  |
| P-                                                                                                    | Main supply ground. Connect with pin 5 *                                      | 3        | Blue                             | 1                  |  |  |  |
| CV                                                                                                    | Control voltage +12-48VDC.                                                    | 4        | Black                            | 1                  |  |  |  |
| P-                                                                                                    | Main supply ground. Connect with pin 3 *                                      | 5        | Grey                             | 1                  |  |  |  |
| * Note: P+ and P- is each available at 2 terminals. Make sure that both terminals are connected in order to split the supply current in 2 terminals and thereby avoid an overload of the connector. |                                                                               |          |                                  |                    |  |  |  |
| "BUS1" - C                                                                                                    | AN-open interface. M12 - 5-pin male                                           | connecto | or                               |                    |  |  |  |
| Signal name                                                                                                    | al name Description Pin no. M12F5SxxR group                                   |          |                                  |                    |  |  |  |
| CAN_SHLD                                                                                                    | Shield for the CAN interface - internally con-<br>nected to the motor housing | 1        | Bare                             | 2                  |  |  |  |
| CAN_V+                                                                                                    | Reserved for future purpose - do not connect                                  | 2        | Red                              | 2                  |  |  |  |
| CAN_GND                                                                                                    | CAN interface ground                                                          | 3        | Black                            | 2                  |  |  |  |
| CAN_H                                                                                                    | CAN interface. Positive signal line                                           | 4        | White                            | 2                  |  |  |  |
| CAN_L                                                                                                    | CAN interface. Negative signal line                                           | 5        | Blue                             | 2                  |  |  |  |

The connector layout:

| "BUS2" - CANopen® interface. M12 - 5-pin female connector |                                                                                                    |                                                                                                    |                                |                                   |                              |  |
|-----------------------------------------------------------|----------------------------------------------------------------------------------------------------|----------------------------------------------------------------------------------------------------|--------------------------------|-----------------------------------|------------------------------|--|
| Signal name                                               | Description                                                                                                    | Pin no.                                                                                                    | Cable:<br>WI1006-<br>M12M5SxxR | Isolation<br>group                |                              |  |
| CAN_SHLD                                                  | Shield for the CAN i<br>motor housing                                                                                      | interface - internally connected to the                                                                                                    | 1                              | Bare                              | 2                            |  |
| CAN_V+                                                    | Reserved for future                                                                                                    | purpose - do not connect                                                                                                    | 2                              | Red                               | 2                            |  |
| CAN_GND                                                   | CAN interface grou                                                                                                    | nd                                                                                                    | 3                              | Black                             | 2                            |  |
| CAN_H                                                     | CAN interface. Pos                                                                                                    | itive signal line                                                                                                    | 4                              | White                             | 2                            |  |
| CAN_L                                                     | CAN interface. Neg                                                                                                    | ative signal line                                                                                                    | 5                              | Blue                              | 2                            |  |
| "IO" - I/Os                                               | and RS232 into                                                                                                    | erface. M12 - 8-pin female                                                                                                    | e connec                       | tor.                              |                              |  |
| Signal name                                               | Description                                                                                                    | Description Function                                                                                                    |                                | JVL Cable<br>WI1000-M12<br>M8T05N | Isolation<br>group           |  |
| IOC                                                       | I/O terminal C.                                                                                                    | SW3 DIP 5 = OFF : <i>PL</i> input<br>SW3 DIP 5 = ON : <i>O1</i> output                                                                                                    | 1                              | White                             | 3                            |  |
| Тх                                                        | RS232 interface - tr<br>Important !: DIP1 m<br>used it must be turn<br>of the connected m                                  | 2                                                                                                    | Brown                          | 1                                 |                              |  |
| Rx                                                        | RS232 interface - re                                                                                                    | eceive input                                                                                                    | 3                              | Green                             | 1                            |  |
| GND                                                       | RS232 Ground - als                                                                                                    | so used with analogue input                                                                                                    | 4                              | Yellow                            | 1                            |  |
| ΙΟΑ                                                       | I/O terminal A.                                                                                                    | SW3 DIP 2 = ON and DIP3 = OFF<br>: <i>AIN</i> (Analogue input)<br>SW3 DIP2 = OFF and DIP 3 = ON<br>: <i>O2</i> (output 2)<br>( <i>AIN</i> is the analogue input. Re-<br>member to use the GND terminal<br>with AIN !). | 5                              | Grey                              | 3 (1 when<br>used as<br>AIN) |  |
| IOB                                                       | I/O terminal B. SW3 DIP 4 = OFF : IN1<br>(input 1)<br>SW3 DIP 4 = ON : O1<br>(output 1)                                    |                                                                                                    | 6                              | Pink                              | 3                            |  |
| IO-                                                       | I/O ground to be used with IN1, NL, PL, O1, O2                                                                             |                                                                                                    | 7                              | Blue                              | 3                            |  |
| IOD                                                       | I/O terminal D.<br>SW3 DIP 6 = OFF : <i>NL</i><br>(negative limit input)<br>SW3 DIP 6 = ON : <i>O</i> +<br>(output supply) |                                                                                                    | 8                              | Red                               | 3                            |  |

#### **Cable Screen**

Some standard cables with M12 connector offer a screen around the cable. This screen on some cables is fitted to the outer metal at the M12 connector. When fitted to the MAC00-FC4 module, this means that the screen will have contact with the complete motor housing and thereby also the power ground (main ground).

#### **Isolation groups**

The MAC00-FC4 offers optical isolation at the digital inputs and outputs (IN1, NL, PL and O1-2). The table shows a number for each pin. This number refers to the isolation group to which each pin is connected. Isolation group 1 means that the terminal refers to the main ground (P-, GND and the motor housing). Isolation group 2 means that the terminal refers to the CAN interface ground (CAN\_GND). Isolation group 3 means that the terminal refers to the I/O ground (IO-)

Regarding the setting of SW3, see on next page.

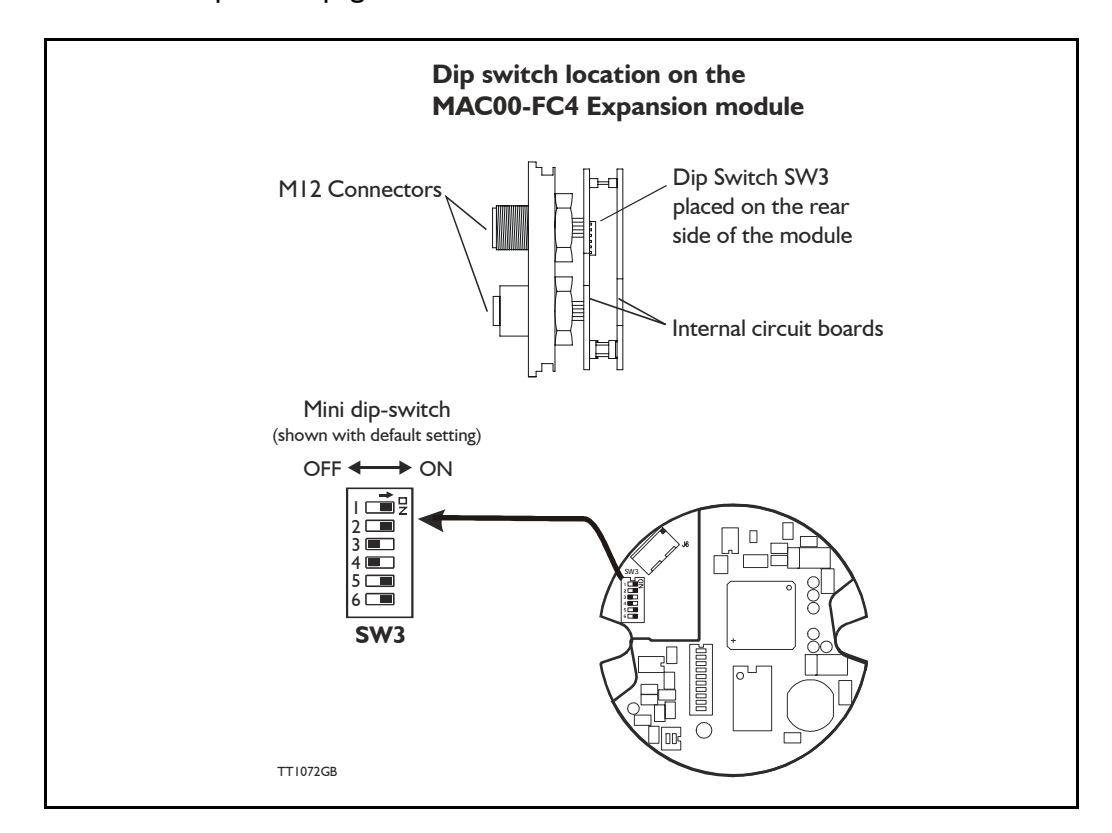

The drawing below shows the SW3 Dip-switch location. The various settings of SW3 is shown on the previous page.

#### Switch description:

| SW3            | Description                       | Function                                                             | Signal name |
|----------------|-----------------------------------|----------------------------------------------------------------------|-------------|
| Dip 1          | RS232 interface - transmit output | ON = Enable                                                          | Tx          |
| Dip 2<br>Dip 3 | I/O terminal A                    | DIP2=ON and DIP3=OFF :<br>AIN (Analogue input)                       | IOA         |
| Dip 2<br>Dip 3 | I/O terminal A                    | DIP2=OFF and DIP3=ON :<br>O2 (output 2)                              | IOA         |
| Dip 4          | I/O terminal B                    | DIP4=ON : Output 1<br>DIP4=OFF : Input 1                             | IOB         |
| Dip 5          | I/O terminal C                    | DIP5=ON : O1 output<br>DIP5=OFF : PL (positive limit input)          | IOC         |
| Dip 6          | I/O terminal D                    | DIP6=ON : O+ (Output supply)<br>DIP6=OFF : NL (Negative limit input) | IOD         |

### The factory default setting is:

| SW3            | ON | OFF | Function               |
|----------------|----|-----|------------------------|
| Dip 1          | Х  |     | RS232 interface Enable |
| Dip 2<br>Dip 3 | x  | x   | O2 (output 2)          |
| Dip 4          |    | Х   | Input 1                |
| Dip 5          | Х  |     | O1 output              |
| Dip 6          | Х  |     | O+ (output supply)     |

## 4.5.55 Cables for the MACOO-FC4

The following cables equipped with M12 connector can be supplied by JVL.

| MAC00-FC4 Connectors                             |                                                                                     |                                       | ctors                              | Description                                                                                                    | IVI. Order no    | Photo  |  |
|--------------------------------------------------|-------------------------------------------------------------------------------------|---------------------------------------|------------------------------------|----------------------------------------------------------------------------------------------------|------------------|--------|--|
| " <b>BUS1</b> "<br>5-pin<br>Male<br>B-cod-<br>ed | " <b>BUS2</b> "<br>5-pin<br>Female<br>B-cod-<br>ed                                  | " <b>I/O"</b><br>8-pin<br>Fe-<br>male | " <b>PWR</b><br>"<br>5-pin<br>Male | Description                                                                                                    | SVE Order no.    | FILOLO |  |
|                                                  |                                                                                     | x                                     |                                    | RS232 Interface cable. Connects<br>directly from MAC00-FC4 to PC<br>Length: 5m (197 inch)                                                         | RS232-M12-1-8    |        |  |
|                                                  |                                                                                     |                                       | x                                  | Cable (Ø5.5mm) with M12 <b>female</b><br>5-pin connector loose wire ends<br>0.35mm <sup>2</sup> (22AWG) and foil screen.<br>Length: 5m (197 inch) | WI1000-M12F5T05N | 11     |  |
|                                                  |                                                                                     |                                       | x                                  | Same as above but 20m (787 inch)                                                                                                    | WI1000-M12F5T20N |        |  |
|                                                  |                                                                                     | x                                     |                                    | Cable with M12 <b>male</b> 8-pin<br>connector loose wire ends<br>0.22mm <sup>2</sup> (24AWG) and screen.<br>Length: 5m (197 inch)                 | WI1000-M12M8T05N |        |  |
|                                                  |                                                                                     | х                                     |                                    | Same as above but 20m (787 inch)                                                                                                    | WI1000-M12M8T20N | 1      |  |
|                                                  | x                                                                                   |                                       |                                    | CANopen® cable with M12 <b>male</b> 5-pin<br>connector, loose ends and screen.<br>Length: 5m (197 inch).                                          | WI1006-M12M5S05R |        |  |
|                                                  | x                                                                                   |                                       |                                    | Same as above but 15m (591 inch)                                                                                                    | WI1006-M12M5S15R | ð      |  |
| x                                                |                                                                                     |                                       |                                    | CANopen® cable with M12 <b>female</b><br>5-pin connector, loose ends and<br>screen.<br>Length: 5m (197 inch)                                      | WI1006-M12F5S05R | Á      |  |
| x                                                |                                                                                     |                                       |                                    | Same as above but 15m (591 inch)                                                                                                    | WI1006-M12F5S15R |        |  |
| Termir                                           | nation re                                                                           | sistor                                |                                    |                                                                                                    |                  |        |  |
|                                                  | x                                                                                   |                                       |                                    | CANopen® male M12 termination resistor.                                                                                                    | WI1008-M12M5STR4 | 5      |  |
| Protec                                           | Protection caps. Optional if connector is not used, to protect from dust / liquids. |                                       |                                    |                                                                                                    |                  |        |  |
|                                                  | x                                                                                   | x                                     |                                    | IP67 protection cap for M12<br>female connector.                                                                                                  | WI1000-M12FCAP1  |        |  |
| x                                                |                                                                                     |                                       | x                                  | IP67 protection cap for M12 male connector.                                                                                                    | WI1000-M12MCAP1  |        |  |

**Important:** Please note that the cables are a standard type. They are not recommended for use in cable chains or where the cable is repeatedly bent. If this is required, use a special robot cable (2D or 3D cable). See also Accessories, page 394 where additional M12 connectors are shown.